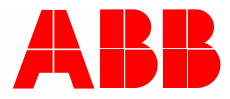

2TMD041900D0015 | 26.12.2024

# Producthandboek ABB-Welcome IP

# H8131.P.-. Video-buitenpost Mini H8136.P.-. Video-buitenpost Mini

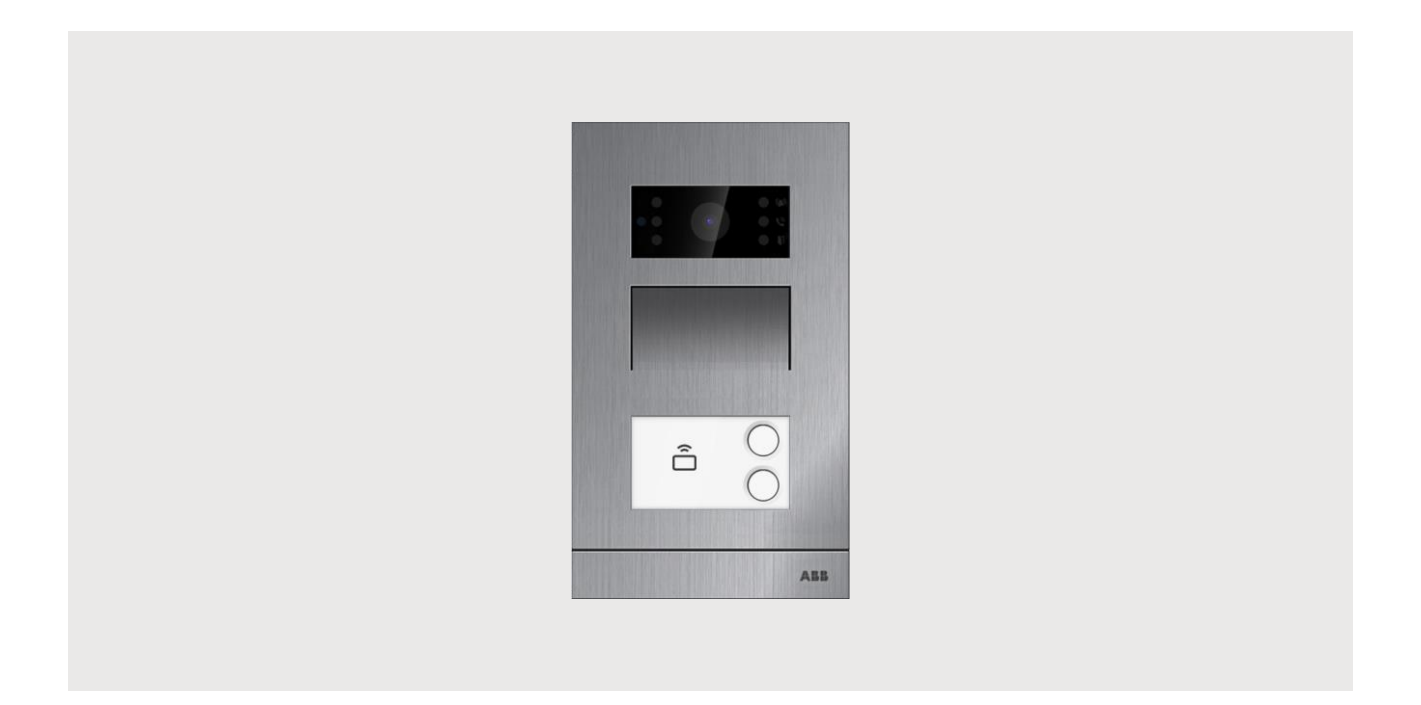

| 1 | Over   | de handleid  | ding                                            | 4   |
|---|--------|--------------|-------------------------------------------------|-----|
| 2 | Veilig | neid         |                                                 | 4   |
| 3 | Beoo   | gd gebruik . |                                                 | 4   |
| 4 | Milieu |              |                                                 | 5   |
|   | 4.1    | ABB-appa     | araten                                          | 5   |
|   |        |              |                                                 |     |
| 5 | Produ  | ctbeschrijv  | ing                                             | 6   |
|   | 5.1    | Apparaat     | type                                            | 6   |
|   | 5.2    | Bediening    | gselementen                                     | 7   |
|   | 5.3    | Terminal     | peschrijving                                    | 8   |
|   | 5.4    | Type blok    | kering en verbinding                            | 9   |
| 6 | Techn  | iische gege  | evens                                           | 10  |
| 7 | Monta  | ige/installa | tie                                             | .11 |
|   | 7.1    | Eis voor o   | de installateur                                 | 11  |
|   | 7.2    | Montage.     |                                                 | .12 |
|   |        | 7.2.1        | Voorbereiding                                   | .12 |
|   |        | 7.2.2        | Hoogte installatie                              | .12 |
|   |        | 7.2.3        | Installatie-situatie                            | .13 |
|   |        | 7.2.4        | Opbouwmontage                                   | .14 |
|   |        | 7.2.5        | Inbouwmontage                                   | .16 |
|   |        | 7.2.6        | Geschikt voor spouwmuurmontage                  | .17 |
|   |        | 7.2.7        | Naamplaatje vervangen                           | .18 |
| 8 | Ingeb  | ruikname     |                                                 | .19 |
|   | 8.1    | De instell   | ingen op de binnenpost configureren             | .19 |
|   |        | 8.1.1        | Ontwikkelaarsmodus van buitenpost instellen     | .19 |
|   |        | 8.1.2        | Het scherm "Buitenpost" openen                  | .20 |
|   |        | 8.1.3        | Het apparaattype configureren                   | .21 |
|   |        | 8.1.4        | Blokkering configureren                         | .27 |
|   |        | 8.1.5        | De functie "Deuralarm" configureren             | .30 |
|   |        | 8.1.6        | De functie "Anti-flicker" configureren          | .31 |
|   |        | 8.1.7        | De taal configureren                            | .32 |
|   |        | 8.1.8        | Beltoonvolume configureren                      | .33 |
|   |        | 8.1.9        | De functie "Toetstoon" configureren             | .34 |
|   |        | 8.1.10       | De functie "Gesproken instructies" configureren | .35 |
|   |        | 8.1.11       | Impulsdrukkers configureren                     | .36 |
|   |        | 8.1.12       | De functie "Tijd synchroniseren" configureren   | .38 |
|   |        | 8.1.13       | De informatie bekijken                          | .41 |
|   |        | 8.1.14       | Firmware updaten                                | .42 |
|   | 8.2    | Instellinge  | en contigureren op de SmartAP                   | 43  |
|   |        | 8.2.1        | Minibuitenpost toevoegen                        | .43 |
|   |        | 8.2.2        | Serienummer bekijken                            | .47 |
|   |        | 8.2.3        | Versie-informatie                               | .49 |
|   |        | 8.2.4        | Het tysieke adres configureren                  | .51 |
|   |        | 8.2.5        | Het IP adres configureren                       | .53 |

|    |       | 8.2.6       | Blokkering configureren                       | 55 |
|----|-------|-------------|-----------------------------------------------|----|
|    |       | 8.2.7       | De functie "Tijd synchroniseren" configureren | 59 |
|    |       | 8.2.8       | Vertrouwde apparaten configureren             | 61 |
|    |       | 8.2.9       | Firmware updaten                              | 68 |
|    | 8.3   | Kaartman    | agement                                       | 75 |
|    | 8.4   | Voorinstel  | llingen herstellen                            | 78 |
| 9  | Cyber | veiligheid  |                                               | 79 |
|    | 9.1   | Disclaime   | r                                             | 79 |
|    | 9.2   | Prestaties  | en service                                    | 79 |
|    | 9.3   | Richtlijn v | oor opstelling                                | 80 |
|    | 9.4   | Update      |                                               | 80 |
|    | 9.5   | Back-up/h   | nerstel                                       | 80 |
|    | 9.6   | Oplossing   | voor malwarepreventie                         | 80 |
| 10 | Opme  | rkingen     |                                               | 81 |

# 1 Over de handleiding

Lees deze handleiding aandachtig door en houd rekening met de informatie die deze bevat. Hiermee kunt u letsel en schade aan eigendommen voorkomen en zowel een betrouwbare werking als een lange levensduur van het apparaat garanderen.

Bewaar deze handleiding op een veilige plaats.

Als u het apparaat doorgeeft, geef dan ook deze handleiding door.

ABB aanvaardt geen aansprakelijkheid voor het niet naleven van de instructies in deze handleiding.

# 2 Veiligheid

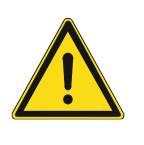

### GEVAAR

Bij direct of indirect contact met spanningvoerende delen treedt er een gevaarlijke stroomschok in het lichaam op. Elektrische schok, brandwonden of de dood kunnen het gevolg zijn. Bij niet correct uitgevoerde werkzaamheden aan spanningvoerende delen bestaat brandgevaar.

- Voor montage en demontage eerst de netspanning uitschakelen!
- Werkzaamheden aan het 100 ... 240V-stroomnet uitsluitend laten uitvoeren door een erkend elektrotechnisch installatiebedrijf.

# 3 Beoogd gebruik

Dit apparaat is een onderdeel van het ABB-Welcome IP-systeem en kan alleen worden gebruikt met accessoires van dat systeem.

# 4 Milieu

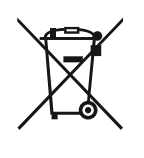

# Overweeg de bescherming van het milieu!

Gebruikte elektrische en elektronische apparaten mogen niet via het huishoudelijk afval worden weggegooid. Breng uw apparaten naar het afvalstation of kijk online waar u ze kunt inleveren.

 Het apparaat bevat waardevolle grondstoffen die kunnen worden gerecycled. Breng het apparaat daarom naar de juiste inzamelplaats.

### 4.1 ABB-apparaten

Alle verpakkingsmaterialen en apparaten van ABB dragen de markeringen en testzegels voor een juiste verwijdering. Voer het verpakkingsmateriaal, de elektrische apparaten en de componenten altijd af via een erkend inzamelpunt of verwijderingsbedrijf.

ABB-producten voldoen aan de wettelijke vereisten, met name de wetten betreffende elektronische en elektrische apparaten en de REACH-verordening.

(EU Richtlijn 2012/19/EU AEEA en 2011/65/EU RoHS)

(EU-REACH verordening en wet voor de uitvoering van de verordening (EG) No.1907/2006)

# 5 Productbeschrijving

# 5.1 Apparaattype

| Artikelnum<br>mer | Product-ID      | Productnaam                               | Kleur                 | Afmetingen<br>(hxbxd)<br>Eenheid: mm |
|-------------------|-----------------|-------------------------------------------|-----------------------|--------------------------------------|
| H81313P1-A        | 2TMA130010A0001 | Mini video-buitenpost, 1<br>toets, ID, SM | Aluminiuml egering    | 99 x 168 x 26                        |
| H81313P2-A        | 2TMA130010A0004 | Mini video-buitenpost, 2 toetsen, ID, SM  | Aluminiuml<br>egering | 99 x 168 x 26                        |
| H81363P1-A        | 2TMA130010A0007 | Mini video-buitenpost, 1<br>toets, ID, FM | Aluminiuml egering    | 105 x 180 x 43                       |
| H81363P2-A        | 2TMA130010A0010 | Mini video-buitenpost, 2 toetsen, ID, FM  | Aluminiuml<br>egering | 105 x 180 x 43                       |
| H81364P1-A        | 2TMA130010A0013 | Mini video-buitenpost, 1<br>toets, FM     | Aluminiuml egering    | 105 x 180 x 43                       |
| H81316P1-A        | 2TMA130011A0003 | Mini Video OS, 1 gang,<br>IC/DESFire, SM  | Aluminum<br>alloy     | 99 x 168 x 26                        |
| H81316P2-A        | 2TMA130011A0004 | Video-buitenpost Mini OB<br>1 beldr.      | Aluminum<br>alloy     | 99 x 168 x 26                        |
| H81366P1-A        | 2TMA130011A0005 | Video-buitenpost Mini OB<br>2 beldr.      | Aluminum<br>alloy     | 105 x 180 x 43                       |
| H81366P2-A        | 2TMA130011A0006 | Video-buitenpost Mini IB 1 beldr.         | Aluminum<br>alloy     | 105 x 180 x 43                       |
| H81316P1-A        | 2TMA130011A0003 | Video-buitenpost Mini IB 2 beldr.         | Aluminum<br>alloy     | 105 x 180 x 43                       |

# 5.2 Bedieningselementen

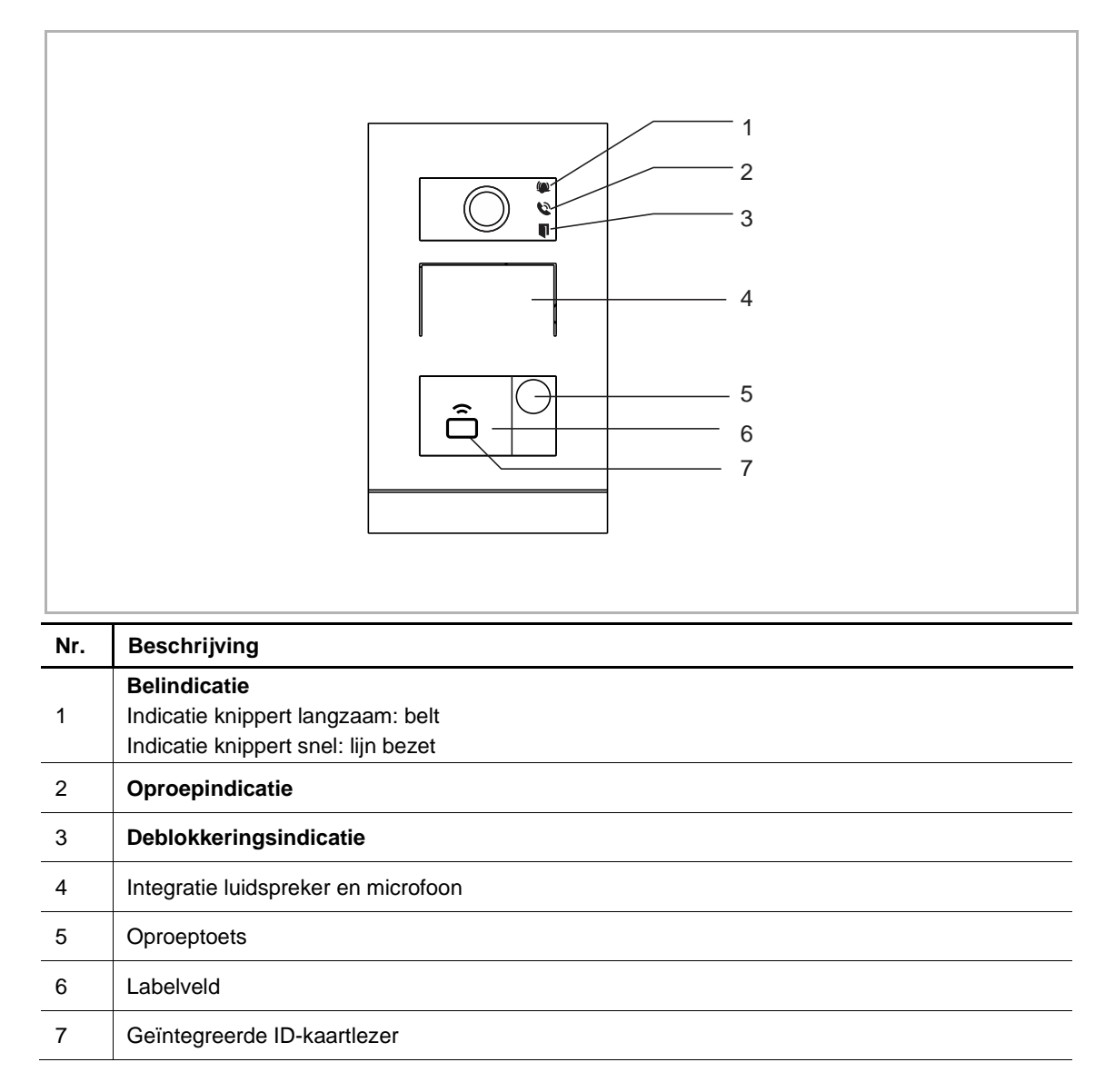

# 5.3 Terminalbeschrijving

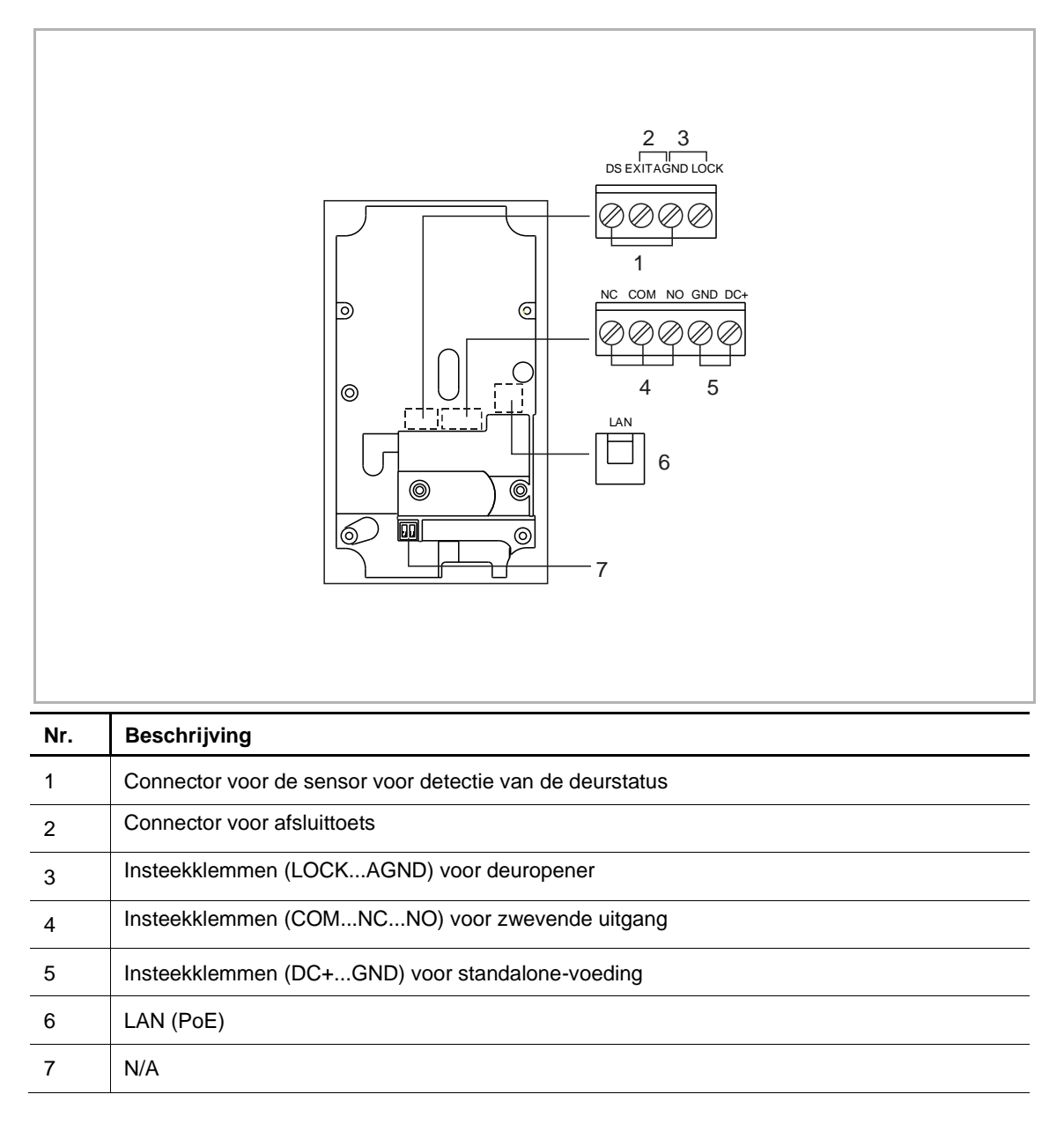

# 5.4 Type blokkering en verbinding

| Blokkeringstype                | Beeld  | Type bewerking               | Spanning         | Type<br>bedrading |
|--------------------------------|--------|------------------------------|------------------|-------------------|
| Elektrisch<br>insteekslot, 12V |        | Inschakelen om<br>te openen  | 12 V <i>=</i> /~ | Type A/B          |
| Elektrisch<br>insteekslot, 24V |        | Inschakelen om te<br>openen  | 24 V =/~         | Туре В            |
| Elektrisch<br>opzetslot, 12 V  |        | Inschakelen om te<br>openen  | 12 V —           | Туре А/В          |
| Elektrisch<br>pengatslot       |        | Uitschakelen om te<br>openen | 12 V             | Туре С            |
| Magneetslot                    |        | Uitschakelen om te<br>openen | 12/24 V ==       | Туре С            |
| Туре А                         | Туре В | }                            | Туре С           |                   |
| DS                             | DS     |                              | DS               |                   |
| EXIT                           | EXIT   |                              | EXIT             |                   |
| AGND                           | - AGND |                              | AGND             |                   |
| LOCK                           | + LOCK |                              | LOCK             |                   |
| NC                             | NC     |                              | NC               |                   |
| СОМ                            | СОМ    | - PS                         | COM              | S                 |
| NO                             | NO     | +                            | NO               |                   |
| GND                            | GND    |                              | GND              |                   |
| DC+                            | DC+    |                              | DC+              |                   |

# 6 Technische gegevens

| Aanduiding                         | Waarde                                    |
|------------------------------------|-------------------------------------------|
| Spanningswaarde                    | 24 V                                      |
| Bedrijfsspanningsbereik            | 20-27 V ==                                |
| Nominale stroom                    | 27 V ==, 310 mA                           |
|                                    | 24 V =, 350 mA                            |
| Omgevingstemperatuur               | -40 °C…+55 °C                             |
| Productafmetingen                  | 99 mm x 168 mm × 26 mm (H8131.P)          |
|                                    | 105 mm x 180 mm x 43 mm (H8136.P)         |
| Cameratype                         | CMOS                                      |
| Camerabeeldhoek                    | 104°                                      |
| Voeding deuropener                 | 15 V -, 4A impuls, max. 250 mA houdstroom |
| Potentiaalvrije uitgang deuropener | 30 V =, 3 A                               |
| IP-level                           | IP 54                                     |
| IK-level                           | IK 07                                     |
| Netwerkaansluiting standaard       | IEEE802.3, 10/100 Mbps, auto MDI/MDI-X    |

# 7 Montage/installatie

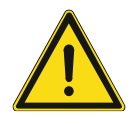

#### GEVAAR

Bij direct of indirect contact met spanningvoerende delen treedt er een gevaarlijke stroomschok in het lichaam op. Elektrische schok, brandwonden of de dood kunnen het gevolg zijn. Bij niet correct uitgevoerde werkzaamheden aan spanningvoerende delen bestaat brandgevaar.

- Voor montage en demontage eerst de netspanning uitschakelen!
- Werkzaamheden aan het 100 ... 240V-stroomnet uitsluitend laten uitvoeren door een erkend elektrotechnisch installatiebedrijf.

#### 7.1 Eis voor de installateur

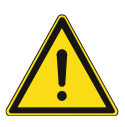

# Waarschuwing

Elektrische spanning!

Installeer het apparaat alleen als u over de nodige kennis en ervaring op elektrotechnisch gebied beschikt.

- Onjuiste installatie brengt uw leven en dat van de gebruiker van het elektrische systeem in gevaar.
- Onjuiste installatie kan ernstige schade toebrengen aan eigendommen, bijvoorbeeld door brand.

De minimaal noodzakelijke vakkennis en vereisten voor de installatie zijn als volgt:

- Pas de "vijf veiligheidsregels" toe (DIN VDE 0105, EN 50110):
  - 1. Koppel
  - 2. Beveilig tegen opnieuw verbonden te zijn
  - 3. Zorg dat er geen spanning is
  - 4. Verbind met aarde en kortsluiten
  - 5. Bedek aangrenzende delen of barricadeer ze.
- Gebruik geschikte persoonlijke beschermkleding.
- Gebruik alleen geschikt gereedschap en meetapparatuur.
- Controleer het type voedingsnet (TN-systeem, IT-systeem, TT-systeem) om de volgende voedingsomstandigheden te garanderen (klassieke verbinding met aarde, beschermende aarding, noodzakelijke aanvullende maatregelen, enz.).

# 7.2 Montage

# 7.2.1 Voorbereiding

Gebruik handschoenen om uzelf te beschermen tegen snijwonden.

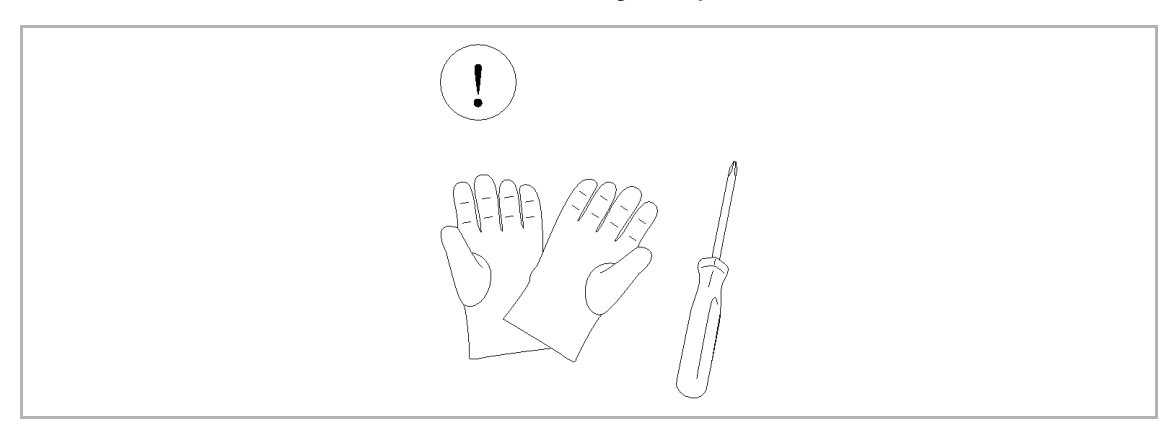

# 7.2.2 Hoogte installatie

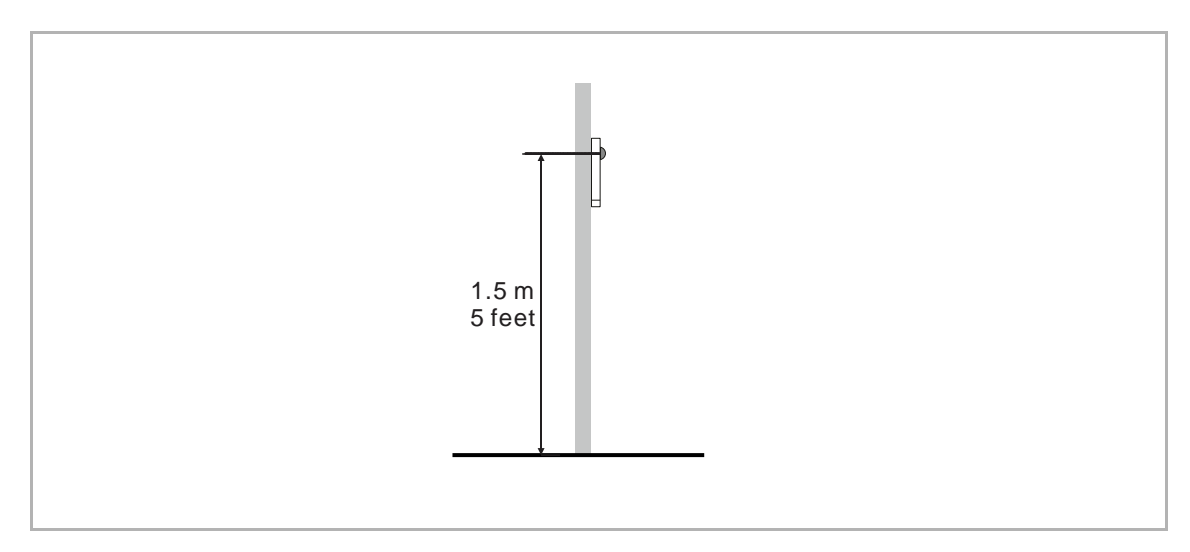

### 7.2.3 Installatie-situatie

# Montagesituaties

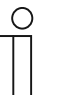

## Opmerking

De volgende inbouwsituaties moeten worden vermeden om de beeldkwaliteit te garanderen:

- direct licht
- direct zonlicht
- extreem heldere beeldachtergrond
- sterk reflecterende muren aan de tegenoverliggende zijde van de buitenpost

# 7.2.4 Opbouwmontage

# Productafmetingen

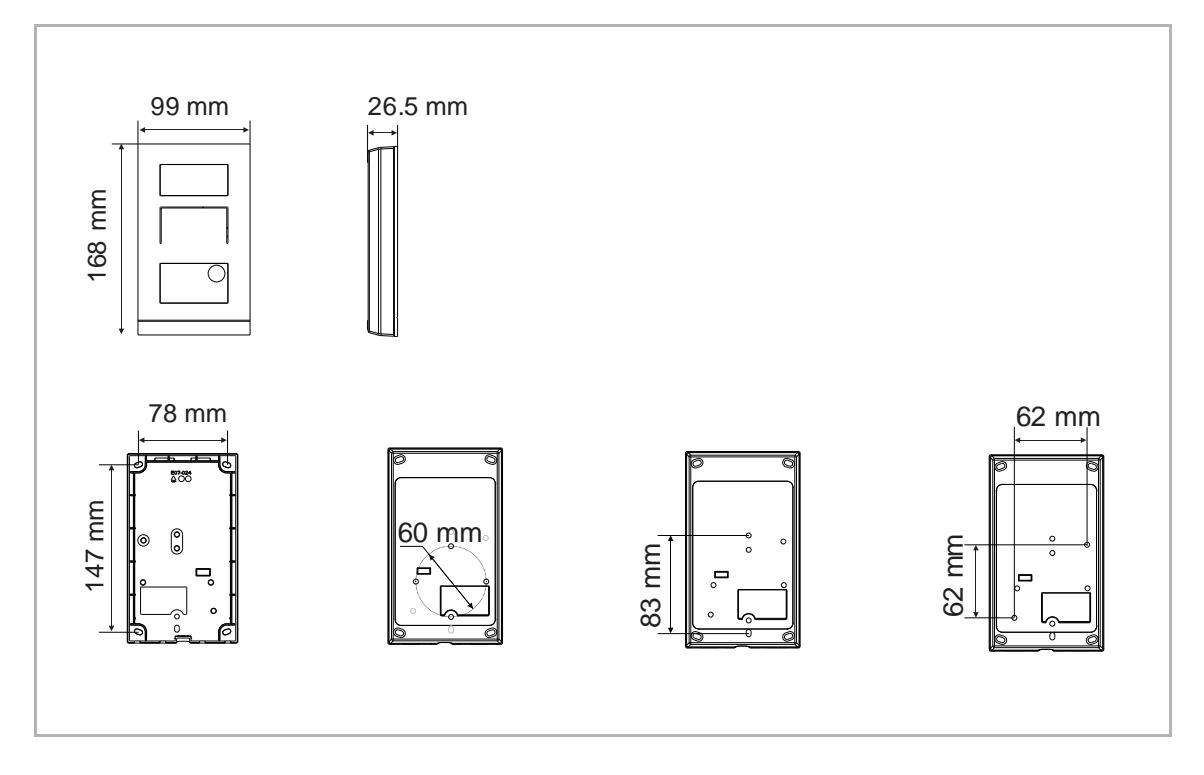

# Opbouw aan muur

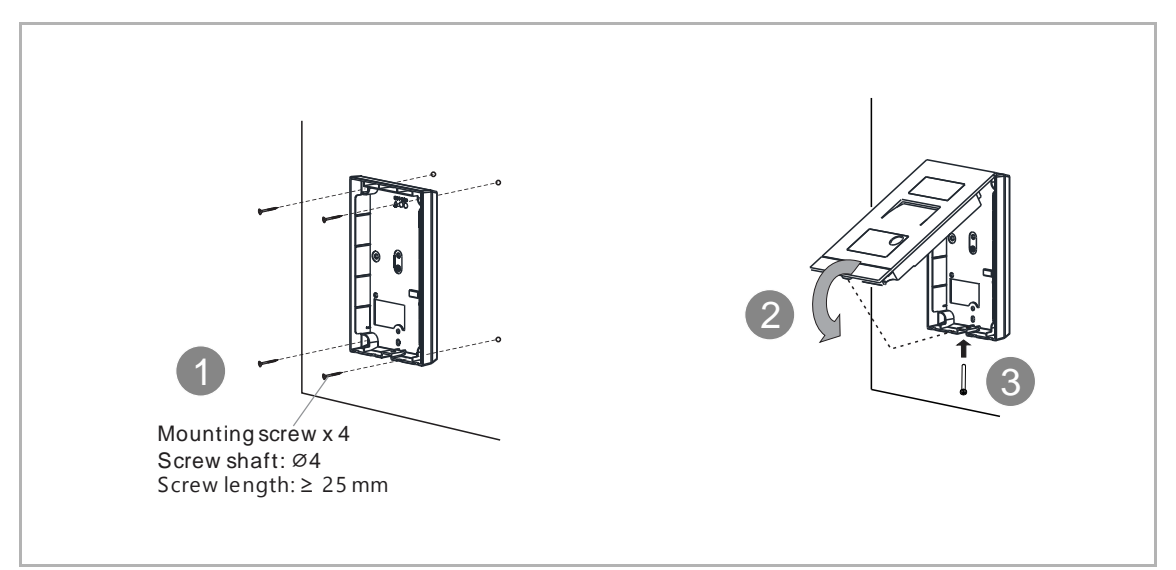

Opbouw op doos (bijv. VDE-doos)

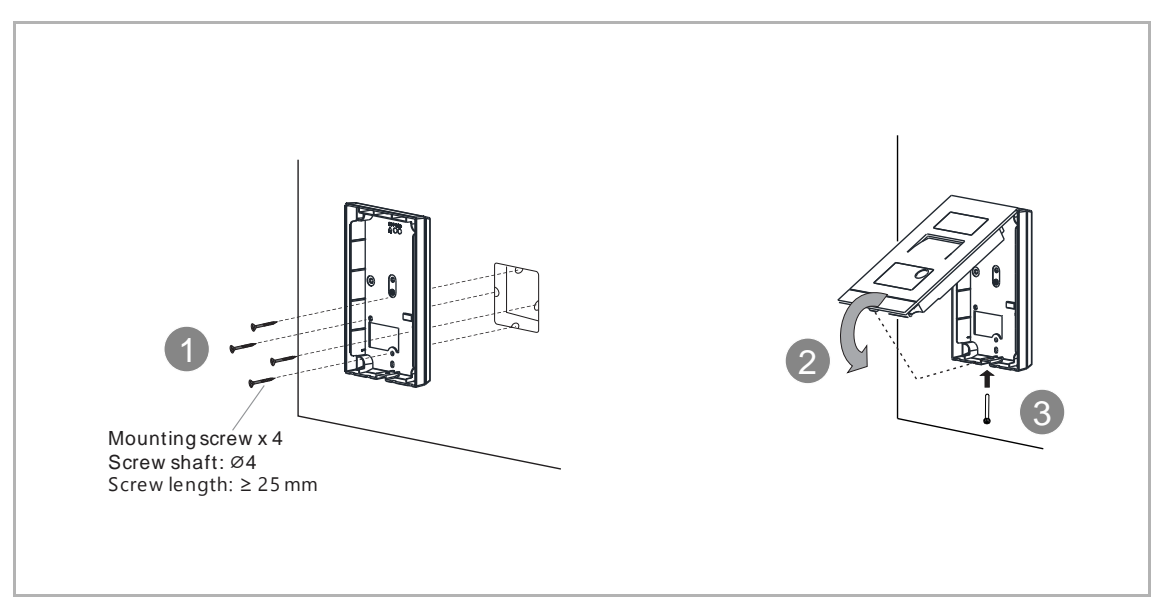

# 7.2.5 Inbouwmontage

# Productafmetingen

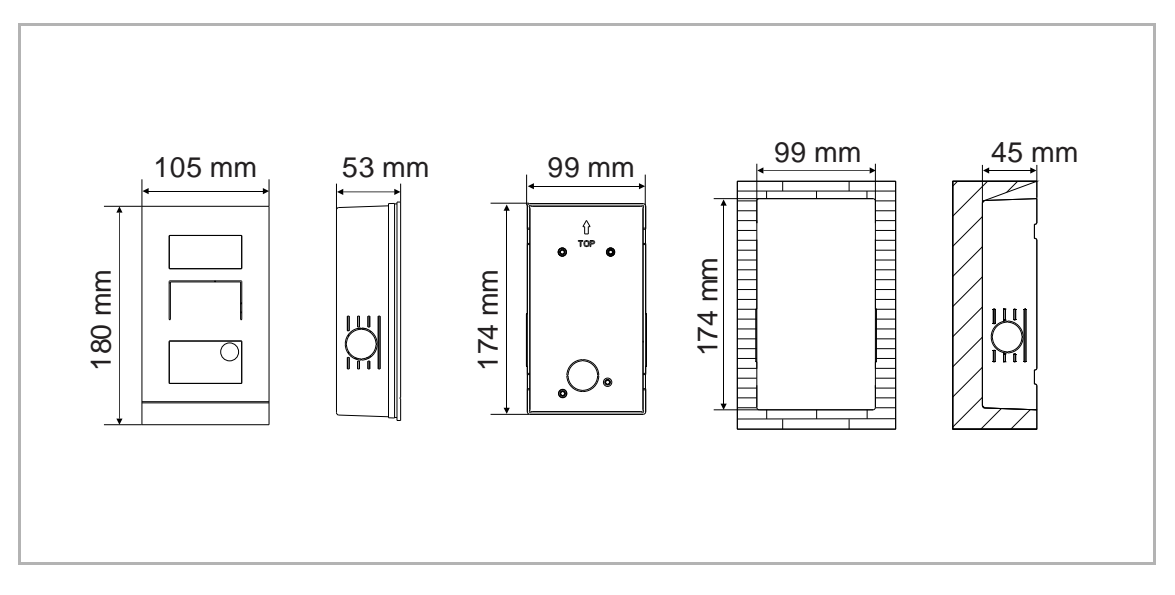

# Inbouwmontage met montagedoos

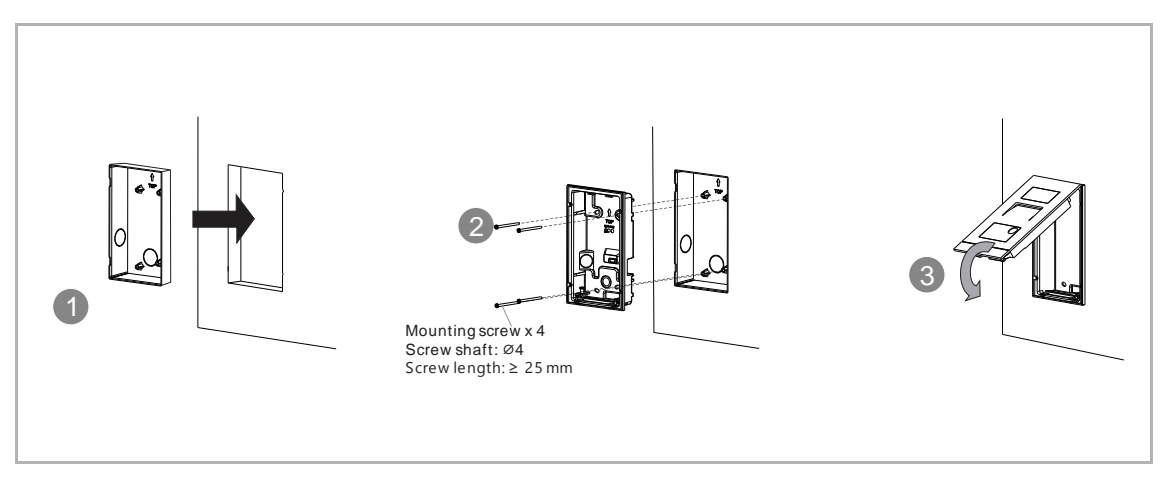

# 7.2.6 Geschikt voor spouwmuurmontage

# Productafmetingen

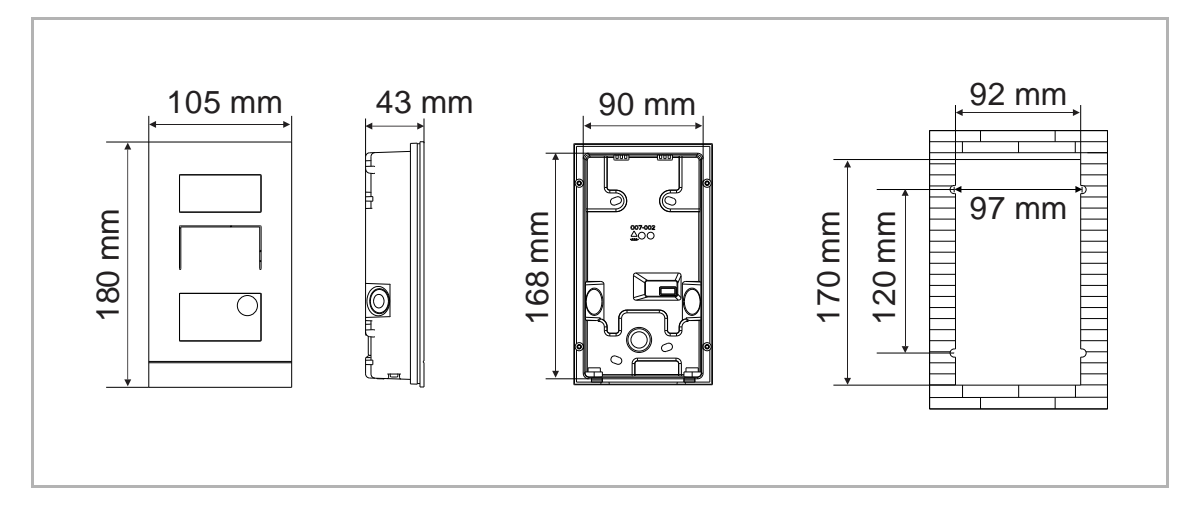

# Montage

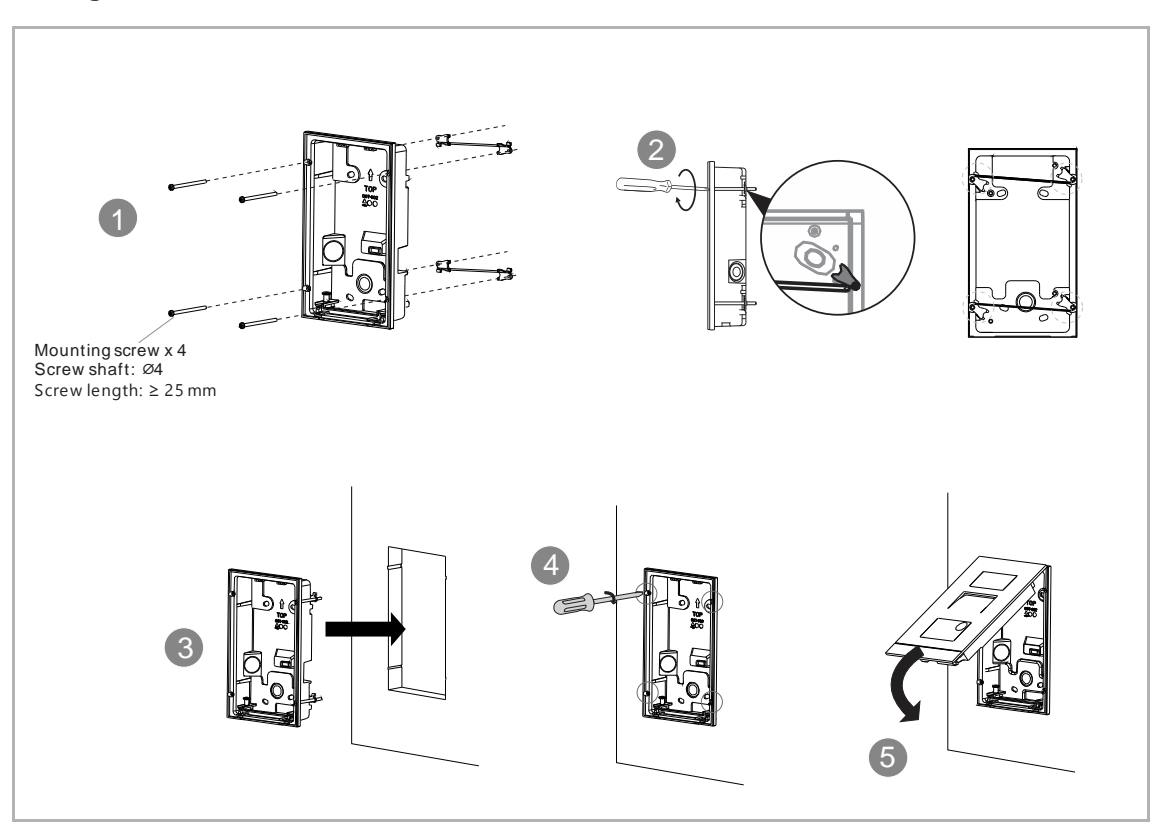

# 7.2.7 Naamplaatje vervangen

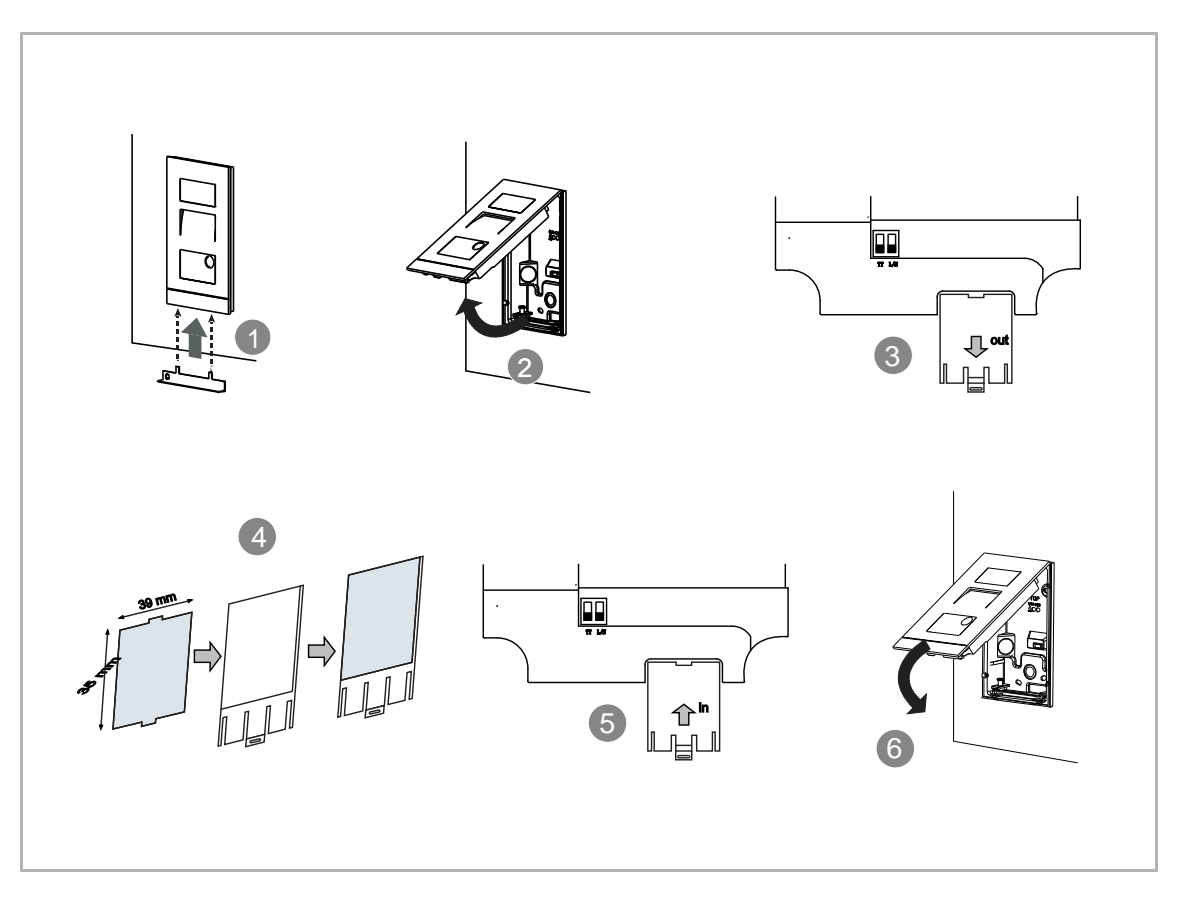

# 8 Ingebruikname

# 8.1 De instellingen op de binnenpost configureren

### 8.1.1 Ontwikkelaarsmodus van buitenpost instellen

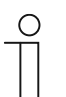

Opmerking

De mini-buitenpost moet op hetzelfde netwerk zitten als de binnenpost.

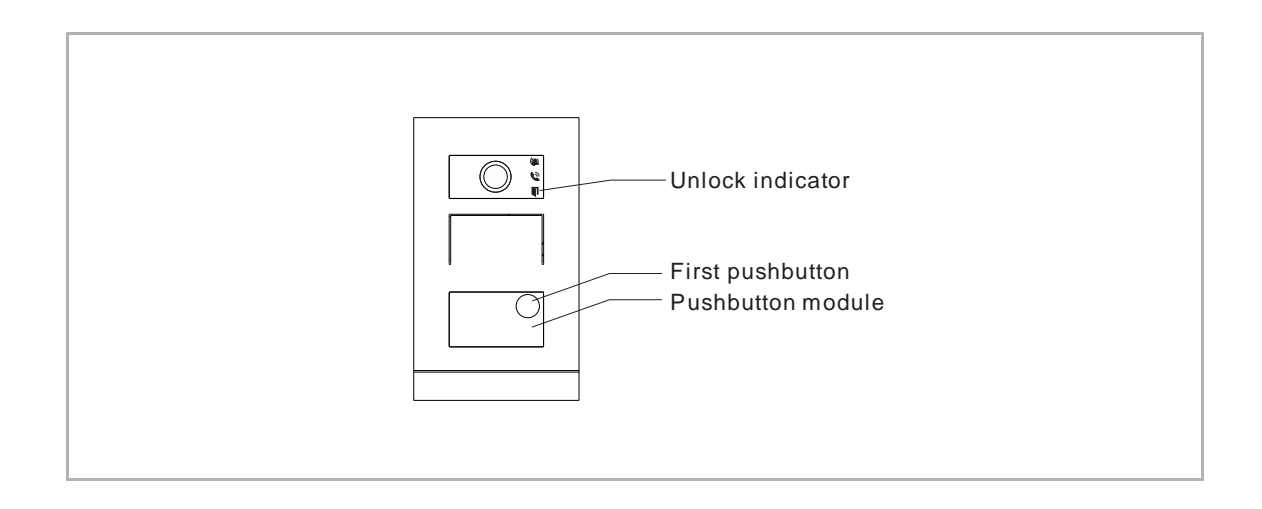

- Schakel de mini-buitenpost ins, de drie indicaties lichten groen op.
- Na verloop van tijd gaan de drie indicaties uit.
- Houd de eerste impulsdrukker gedurende 5 s ingedrukt.
- Wanneer de impulsdrukkermodule en de drie indicaties tegelijk groen knipperen, schakelt de mini buitenpost naar ontwikkelaarsmodus.

#### 8.1.2 Het scherm "Buitenpost" openen

Dit hoofdstuk is van toepassing op de mini-buitenpost en de buitenpost met impulsdrukker.

#### Ontwikkelaarsmodus activeren

Volg de onderstaande stappen:

- [1] Schakel de buitenpost in, wacht tot alle 3 de led-indicatoren uitgaan.
- [2] Houd de eerste impulsdrukker gedurende de aangegeven tijd ingedrukt totdat alle 3 de ledindicatoren knipperen.
- Voor de mini-buitenpost bedraagt de aangewezen tijd = 5 seconden
- Voor de buitenpost met impulsdrukker bedraagt de aangewezen tijd = 10 seconden

#### Het scherm "Buitenposten" openen

In de volgende handelingen wordt de buitenpost met impulsdrukker als voorbeeld gebruikt.

Volg de onderstaande stappen:

- [1] Zorg ervoor dat de buitenpost in de ontwikkelaarsmodus staat.
- [2] Tik in het scherm "Instellingen" van het paneel op "Uitgebreide instellingen".
- [3] Tik op "Buitenposten" om het bijbehorende scherm te openen.

| imes Settings                | 15:27 Mo 18-09-2023               | ିଟ୍ 🛟 ଏ୬                                                                                                    |
|------------------------------|-----------------------------------|----------------------------------------------------------------------------------------------------|
| O Display                    | PANEL ACTUATORS OUTDO             | DOR STATIONS 3                                                                                                    |
| പ്പ്) Sound                  | Device Cotting                    |                                                                                                    |
| Retwork connections          | Device Setting Device type 2nd OS | Set device details                                                                                                    |
| © <sub>∭</sub> Time and date |                                   |                                                                                                    |
| ≂⊙ Access management         | Lock management                   |                                                                                                    |
| ႔ User settings              |                                   | VIDUSIDIARY NOCK VIDUSIDIARY NOCK VIDUSIO NOCK VIDUSIDIARY NOCK VIDUSIDIARY NOCK VIDUSIO NOCK VIDUSIO NOCK V |
| 🕁 Video Surveillance         | Time of power lock 5              | Time of signal lock<br>5                                                                                                    |
| 0 Intercom list              | Door Alarm                        |                                                                                                    |
| Program button               | Detection Alarm                   | Tamper proof Alarm                                                                                                    |
| دِيَ Advanced settings 2     |                                   |                                                                                                    |
|                              | Anti-flicker settings             | Outdoor station Language                                                                                                    |

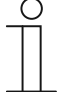

#### Opmerking

De buitenpost verlaat de ontwikkelaarsmodus als er gedurende 5 minuten geen handeling wordt uitgevoerd.

# 8.1.3 Het apparaattype configureren

1. Buitenpost-poort configureren

- [1] Ga in het scherm "Buitenposten" naar de sectie "Apparaat instellen".
- [2] Selecteer "GS" uit de keuzelijst.
- [3] Tik op "Apparaatgegevens instellen".
- [4] Voer het apparaatnummer in (01...32).
- [5] Tik op "Opslaan & sluiten".

| X Settings                                                                                                    | 15:27 Mo 18-09-2023     | ିତ୍ୟି 🗘                  |
|----------------------------------------------------------------------------------------------------|-------------------------|--------------------------|
|                                                                                                    | PANEL ACTUATORS OUTDOOR | STATIONS                 |
| ෮) Sound                                                                                                    |                         | 3                        |
| Network connections                                                                                                    | Device setting          | Set device details       |
| ංක Time and date                                                                                                    | <b>5</b>                |                          |
| ≂⊙ Access management                                                                                                    | Lock management         | Subsidiary lock          |
| ्रि User settings                                                                                                    | LOCK-GND                | NO-NC-COM                |
| 🕁 Video Surveillance                                                                                                    | Time of power lock<br>5 | Time of signal lock<br>5 |
| 0 Intercom list                                                                                                    | <br>Door Alarm          |                          |
| Program button                                                                                                    | Detection Alarm         | Tamper proof Alarm       |
| ည် Advanced settings                                                                                                    |                         |                          |
| C Software update                                                                                                    | Call Forward            |                          |
| X Settings                                                                                                    | 15:27 Mo 18-09-2023     | ିତ୍ତି 🗘 🗘                |
| Display     Set device details                                                                                                    |                         | ×                        |
| Sound                                                                                                    |                         |                          |
| Image: Second second second |                         |                          |
| ම <sub>ස</sub> Time an                                                                                                    | Physical address        | ł                        |
| ⊸ Access                                                                                                    | oz 4                    |                          |
| 人 User set                                                                                                    |                         |                          |
|                                                                                                    |                         |                          |
| الله Video Su                                                                                                    |                         |                          |
| Uideo St.                                                                                                    |                         | 5                        |
| Uideo St<br>U Intercor                                                                                                    |                         | 5<br>Save & close        |
| بل Video St<br>ال Intercor<br>Program<br>کری؟ Advanceu secungs                                                                                                    |                         | 5<br>Save & close        |

2. De buitenpost configureren

- [1] Ga in het scherm "Buitenposten" naar de sectie "Apparaat instellen".
- [2] Selecteer "BuiP" uit de keuzelijst.
- [3] Tik op "Apparaatgegevens instellen".
- [4] Voer het bloknummer in (001...999).
- [5] Voer het apparaatnummer in (01...64).
- [6] Tik op "Opslaan & sluiten".

| $\times$ Settings                                                                                                    | 15:27 Mo 18-09-2023 🛛 🛜 🧔 🗇                                                                                |
|----------------------------------------------------------------------------------------------------|----------------------------------------------------------------------------------------------------|
|                                                                                                    | PANEL ACTUATORS OUTDOOR STATIONS                                                                           |
| ද්ා) Sound                                                                                                    |                                                                                                    |
| Network connections                                                                                                    | Device setting  Pervice style Set device details                                                           |
| ංක Time and date                                                                                                    |                                                                                                    |
| ≂⊙ Access management                                                                                                    | Lock management Default lock Subsidiary lock                                                               |
| ्रि User settings                                                                                                    | LOCK-GND VO-NC-COM V                                                                                       |
| 🕁 Video Surveillance                                                                                                    | Time of power lock<br>5 5 5                                                                                |
| 0 Intercom list                                                                                                    |                                                                                                    |
| Program button                                                                                                    | Detection Alarm Tamper proof Alarm                                                                         |
| ည် Advanced settings                                                                                                    |                                                                                                    |
| 了 Software update                                                                                                    | Elevator control setting     Call Forward     Enable Elevator Controllor functions     Enable Sall Forward |
| X Settings                                                                                                    | 09:14 Fri 2023-11-03 💮 💭 ⊲()                                                                               |
| ● Display<br>● Set Device Deta                                                                                                    | ails X                                                                                                    |
| ද්ා Sound                                                                                                    |                                                                                                    |
|                                                                                                    |                                                                                                    |
| © Network                                                                                                    |                                                                                                    |
| ି Network<br>ଅନ୍ମ Time & ( Physical Ac                                                                                                    | ddress                                                                                                    |
| Retwork       Pm       Time & I       Physical Ac       Control       Access I                                                                                                    | ddress                                                                                                    |
| Image: Second system       Image: Second system         Image: Second system       Image: Second system         Image: Secon | ddress                                                                                                    |
| Image: Second system       Image: Second system         Image: Second system       Image: Second system         Image: Secon | ddress<br>4 Device 5<br>01 5                                                                               |
| Image: Set work       Physical Access         Image: Set work       Block         Image: Set work       Block         Image: Set work       Set work         Image: Set work       Image: Set work         Image: Set work       Image: Set work         Image: Set work<                                                                                                    | ddress<br>4. Device 5<br>on 5<br>6                                                                         |
| Image: Set work       Physical Access I         Image: Set work       Block         Image: Access I       Block         Image: Access I       Block         Image: Access I       Image: Access I         Image: Access I       Image: Access I         Image: Access I </td <td>ddress<br/>4. Device 5<br/>o1 5<br/>V<br/>Save &amp; Close</td>                                   | ddress<br>4. Device 5<br>o1 5<br>V<br>Save & Close                                                         |
| Image: Set work       Physical Access         Image: Set work       Image: Set work         Image: Access b       Image: Set work         Image: Access b       Image: Set work                                                                                                    | ddress<br>4. Device 01 5<br>•<br>•<br>•<br>•<br>•<br>•<br>•<br>•<br>•<br>•<br>•<br>•<br>•                  |

### 3. De 2de buitenpost configureren

### Scenario 1: locatie van IP-aktor = intern

In dit geval wordt de 2e BuiP verbonden met de router in het appartement (zie onderstaand schema).

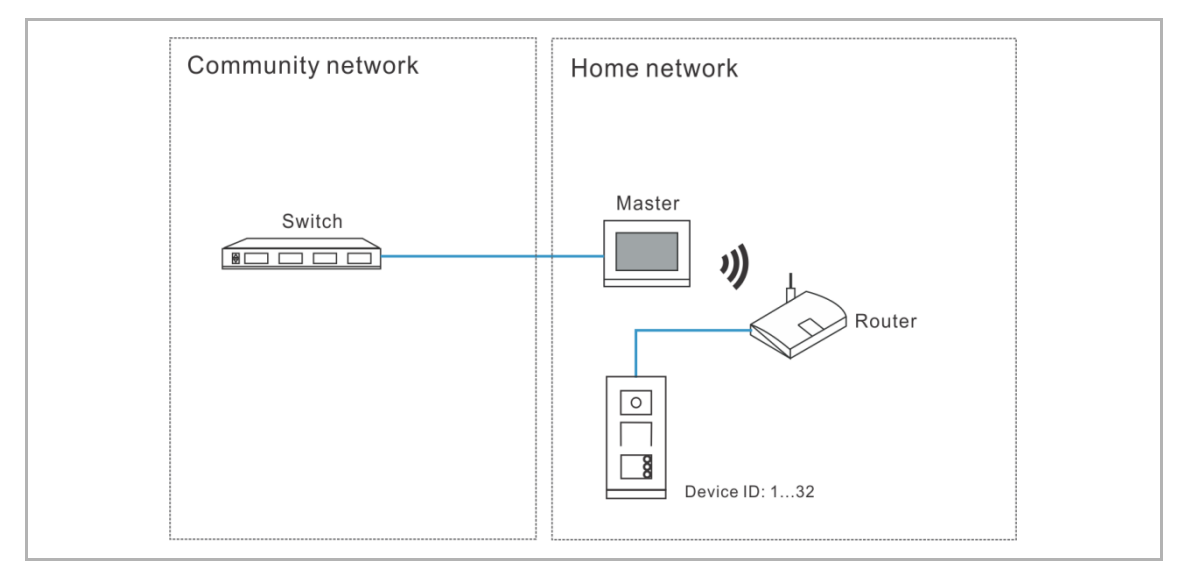

- [1] Ga in het scherm "Buitenposten" naar de sectie "Apparaat instellen".
- [2] Selecteer "2de BuiP" uit de keuzelijst.
- [3] Tik op "Apparaatgegevens instellen".

| imes Settings              | 15:27 Mo 18-09-2023                          | ି ⊂ <b>( 4</b> )         |
|----------------------------|----------------------------------------------|--------------------------|
| Oisplay                    | PANEL ACTUATORS OUTDO                        | DOR STATIONS             |
| 너》 Sound                   | Device Setting                               | 3                        |
| Network connections        | Device spectring                             | Set device details       |
| ංක Time and date           |                                              |                          |
| ≪⊙ Access management       | Lock management                              | Subsidiary lock          |
| ्रि User settings          | LOCK-GND                                     | × NO-NC-COM ×            |
| 。占 Video Surveillance      | Time of power lock 5                         | Time of signal lock<br>5 |
| 0 Intercom list            | Door Alarm                                   |                          |
| Program button             | Detection Alarm                              | Tamper proof Alarm       |
| နုတ္တိဒ္ Advanced settings |                                              |                          |
| C Software update          | Anti-flicker settings<br>Screen refresh rate | Outdoor station Language |

- [4] Selecteer "Interne IP-gateway".
- [5] Voer het apparaatnummer in (1...32).
- [6] "DHCP" is standaard geactiveerd; u kunt het keuzevakje uitvinken om het IP-adres handmatig in te voeren.
- [7] Tik op "Opslaan & sluiten".

| Image: Set device details     Image: Set device details     Image: Set device details     Image: Set device details     Image: Set device details     Image: Set device details     Image: Set device details     Image: Set device details     Image: Set device details     Image: Set device details     Image: Set device details     Image: Set device details     Image: Set device details     Image: Set device details        Image: Set device details     Image: Set device details        Image: Set device details </th <th>&lt; Settings</th> <th>15:28</th> <th>Mo 18-09-2023</th> <th>((@</th> <th>C &lt;&gt;</th>                                                                                                    | < Settings         | 15:28                               | Mo 18-09-2023 | ((@                      | C <> |
|----------------------------------------------------------------------------------------------------|--------------------|-------------------------------------|---------------|--------------------------|------|
| C) Sound   Image: Sound   Physical address   Program     Physical address   Device   oc   Time an   5   Device   oc   Access   4   Internal IP gateway   External IP gateway   Intercor   Default gateway   Program     Subnet mask   Intercor   Default gateway   Program     Subnet mask   Intercor   Default gateway     Subnet mask   Intercor   Default gateway     Subnet mask     Intercor   Default gateway     Save & close                                                                                                    | Display            | device details                      |               | ×                        |      |
| Image: Simple service   Image: Simple service   Image: Simple serv | Sound Phys Networl | sical address                       |               |                          |      |
| Access Access Internal IP gateway External IP gateway X User set Video St IP address Subnet mask Intercor Default gateway Save & close Save & close Save & close                                                                                                    | Time an 5 02       | ce                                  |               |                          |      |
| Video St     IP address       Intercor     Default gateway       Program     Save & close                                                                                                    | e Access 4 •       | Internal IP gateway 💿 External IP g | ateway        |                          | ~    |
| Intercor     Default gateway     Program     Save & close                                                                                                    | b Video Su         | P address                           | Subnet mask   |                          |      |
| Progran Save & close در المعنى المعنى المعنى المعنى المعنى المعنى المعنى المعنى المعنى المعنى المعنى المعنى الم                                                                                                    | , Intercor         | Default gateway                     |               | 7                        |      |
| رې Advanceu توريې کې د د د د د د د د د د د د د د د د د د                                                                                                    | ] Program          |                                     |               | Save & close             |      |
| Anti-flicker settings Outdoor station Language                                                                                                    | Advanceu secunys   | Anti-flicker set                    | tings         | Outdoor station Language |      |

### Scenario 2: Locatie IP-aktor = extern

In dit geval wordt de 2e BuiP verbonden buiten het appartement (zie onderstaand schema).

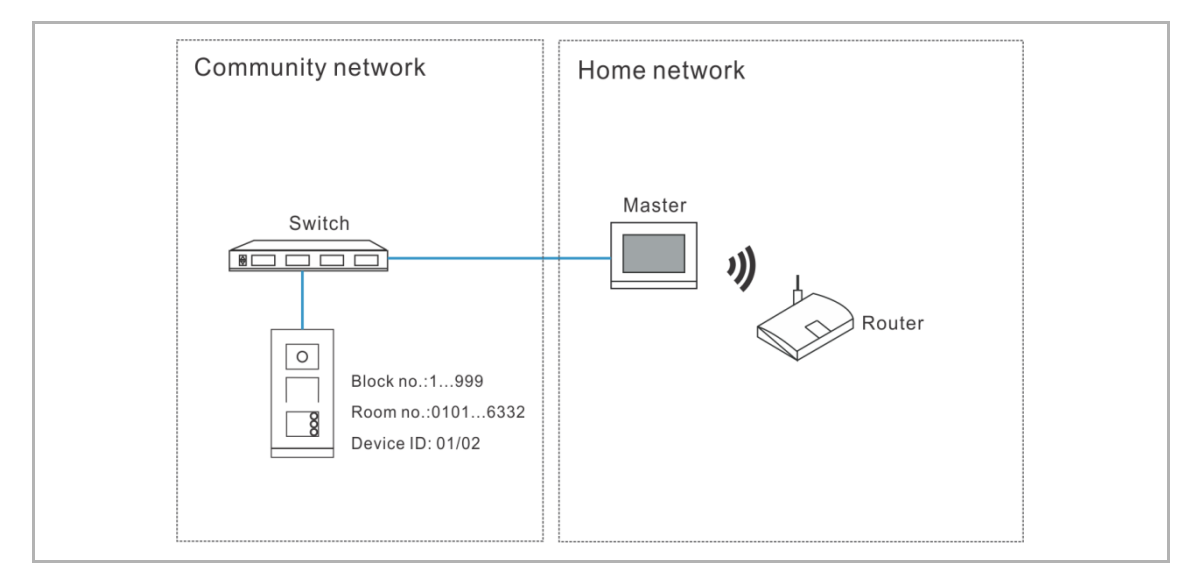

- [1] Ga in het scherm "Buitenposten" naar de sectie "Apparaat instellen".
- [2] Selecteer "2de BuiP" uit de keuzelijst.
- [3] Tik op "Apparaatgegevens instellen".

| X Settings                   | 15:27 Mo 18-09-2023       | ି 🗘 ଏ୬                   |
|------------------------------|---------------------------|--------------------------|
| Display                      | PANEL ACTUATORS OUTDOOR S | TATIONS                  |
| ද්) Sound                    | Device Setting            | ς                        |
| Network connections          | Device type 2nd OS 2      | Set device details       |
| ම <sub>ញ</sub> Time and date |                           |                          |
| ∞ Access management          | Lock management           | Subsidiary lock          |
| ्री User settings            |                           | NO-NC-COM <sup>×</sup>   |
| 🕁 Video Surveillance         | Time of power lock 5      | Time of signal lock 5    |
| Untercom list                | Door Alarm                |                          |
| Program button               | Detection Alarm           | Tamper proof Alarm       |
| ည် Advanced settings         |                           |                          |
| Software update              | Anti-flicker settings     | Outdoor station Language |

- [4] Selecteer "Externe IP-gateway".
- [5] Voer het bloknummer (001...999), verdiepingsnummer (01...63), appartementnummer (01...32) en apparaatnummer (01...02) in.
- [6] Tik op "Opslaan & sluiten".

| imes Settings                            | 15:28 Mo 18-09-2023     | ê ( <b>,</b> 4)          |
|------------------------------------------|-------------------------|--------------------------|
| ● Display → Set device details           | 5                       | ×                        |
| , Sound                                  | 5                       |                          |
| ିତ୍ତ Networł Physical address ନ<br>Block | Device                  |                          |
| © <sub>∭</sub> Time an                   | 02                      |                          |
| 📖 Access 📃 🕘 Internal IP gateway         | External IP gateway     |                          |
| β User set 01                            | Appartment<br><b>01</b> |                          |
| ی Video St                               |                         |                          |
| U Intercor                               |                         | 0                        |
| Program                                  |                         |                          |
| Sog Advanceu securiys                    | Anti-flicker settings   | Outdoor station Language |

| ( | 0 | ) |
|---|---|---|
|   |   |   |
|   |   |   |

# Opmerking

De externe en interne typen kunnen niet worden gebruikt in gemengde scenario's in hetzelfde appartement.

#### 8.1.4 Blokkering configureren

1. Standaardblokkering configureren

Volg de onderstaande stappen:

[1] Ga in het scherm "Buitenposten" naar de sectie "Beheer vergrendeling".

[2] Selecteer het vergrendelingstype uit de keuzelijst.

- Deze kan worden ingesteld "Lock-GND", "NO-NC-COM" or "IP-aktor".
- Als het vergrendelingstype is ingesteld op "IP-aktor", moet u het vergrendelingstype selecteren in de keuzelijst. Het kan worden ingesteld op "Power lock" of "Relaisblokkering".
- [3] Voer de deblokkeringstijd in.
- Bij het vergrendelingstype = "Lock-GND" of "Power Lock" moet de tijd voor de power-lock worden ingesteld.
- Bij het vergrendelingstype = "NO-NC-COM" of "Relaisblokkering" moet de tijd voor de signaalblokkering worden ingesteld.

| imes Settings                | 15:28 Mo 18-09-2023               | ି 🗘 🗘              |
|------------------------------|-----------------------------------|--------------------|
| Oisplay                      | PANEL ACTUATORS OUTDOOR STATIC    | DNS                |
| ද්)) Sound                   | Davica Satting                    |                    |
| ି ତି Network connections     | Device setting Device type OS     | Set device details |
| ூ <sub>ற</sub> Time and date | 1                                 |                    |
| المحتى Access management     | Lock management Default lock Subs | sidiary lock       |
| ्र User settings             |                                   | -NС-СОМ            |
| "⇔ Video Surveillance        | 5 5 5                             | e of signal lock   |
| 0 Intercom list              | Door Alarm                        |                    |
| Program button               | Detection Alarm                   | Tamper proof Alarm |
| နတ္တြဲ Advanced settings     |                                   |                    |
| 了 Software update            | Elevator control setting Call     | Forward            |

- [4] Tik op "X instellingen" om de instelling te verlaten.
- [5] Tik op "OK" om de wijziging op te slaan.

| imes Settings $4$      | 15:37 Mo 18-09-2023             | ((@ | Ĵ<br>C<br>S |
|------------------------|---------------------------------|-----|-------------|
| Display                | Warning                         | ×   |             |
|                        | OUTDOOR STATIONS                |     |             |
| 💮 Networł              |                                 |     |             |
| © <sub>∰</sub> Time an | Do you want to save the change? |     |             |
| ← Access               | OK Cancel                       |     |             |
| 人 User set             | 5                               |     |             |
| ္လည္ Video Su          |                                 |     | 55          |
| 0 Intercor             |                                 |     |             |
| Program                |                                 |     |             |
| လြို့ Advanceu securi  |                                 |     |             |
| C Software update      |                                 |     |             |

2. Nevenblokkering configureren

- [1] Ga in het scherm "Buitenposten" naar de sectie "Beheer vergrendeling".
- [2] Selecteer het vergrendelingstype uit de keuzelijst.
- Deze kan worden ingesteld "Lock-GND", "NO-NC-COM" or "IP-aktor".
- Als het vergrendelingstype is ingesteld op "IP-aktor", moet u het vergrendelingstype in de keuzelijst worden ingesteld. Het kan worden ingesteld op "Power lock" of "Relaisblokkering".
- [3] Voer de deblokkeringstijd in.
- Bij het vergrendelingstype = "Lock-GND" of "Power Lock" moet de tijd voor de power-lock worden ingesteld.
- Bij het vergrendelingstype = "NO-NC-COM" of "Relaisblokkering" moet de tijd voor de signaalblokkering worden ingesteld.
- [4] Tik op "X instellingen" om de instelling te verlaten.
- [5] Tik op "OK" om de wijziging op te slaan.

| X Settings                   | 15:33 Mo 18-09-2023                         | ିତ୍ୟି 🗘                   |
|------------------------------|---------------------------------------------|---------------------------|
| O Display                    | PANEL ACTUATORS OUTDO                       | OOR STATIONS              |
| ද්) Sound                    | Device Catting                              |                           |
| Network connections          | Device Setting     Device type     2nd OS   | Set device details        |
| ව <sub>ස</sub> Time and date | _ 1                                         |                           |
| 🖙 Access management          | Lock management                             | Subsidiary lock           |
| ्र User settings             | LOCK-GND                                    |                           |
| 🕁 Video Surveillance         | Time of power lock 5                        | Time of signal lock<br>10 |
| igodot Intercom list         | Door Alarm                                  |                           |
| Program button               | Detection Alarm                             | Tamper proof Alarm        |
| ည် Advanced settings         |                                             |                           |
| C Software update            | Anti-flicker settings<br>Screen refreshrate | Outdoor station Language  |

#### 8.1.5 De functie "Deuralarm" configureren

- [1] Ga in het scherm "Buitenposten" naar de sectie "Alarm deur".
- [2] Vink het keuzevakje aan om de functies te activeren.
- Als de functie "Detectie Alarm" is geactiveerd, stuurt het paneel een alarm naar SmartAP als de deur langer dan 120 s open staat (er moet eerst een sensor op de buitenpost worden aangesloten).
- Als de functie "Lokaal alarm" geactiveerd is, laat de het paneel ook lokaal een alarm horen.
- Als het "Sabotage beveiligd alarm" is geactiveerd, stuurt het paneel een alarm naar SmartAP als de buitenpost van de muur verwijderd wordt.
- [3] Tik op "X instellingen" om de instelling te verlaten.
- [4] Tik op "OK" om de wijziging op te slaan.

| X Settings                    | 15:33 Mo 18-09-2023       | ିତ୍ୟି 🗘                       |
|-------------------------------|---------------------------|-------------------------------|
| Display                       | PANEL ACTUATORS OUTD      | DOOR STATIONS                 |
| ද්)》Sound                     | - Lock management         |                               |
| Retwork connections           | Default lock              | V Subsidiary lock V NO-NC-COM |
| ව <sub>සා</sub> Time and date | Time of power lock        | Time of signal lock           |
| ∝⊙ Access management          |                           |                               |
| ጺ User settings               | Door Alarm                |                               |
| ᡖ Video Surveillance          | -                         |                               |
| 0, Intercom list              |                           |                               |
| Program button                | Anti-flicker settings     | Outdoor station Language      |
| हिंट्रे Advanced settings     | Screen refresh rate 60 Hz | Language English              |
| C Software update             |                           |                               |

#### 8.1.6 De functie "Anti-flicker" configureren

- [1] Ga in het scherm "Buitenposten" naar de sectie "Anti-flicker-instellingen".
- [2] Selecteer de vernieuwingsfrequentie uit de keuzelijst. Deze kan worden ingesteld op "60 Hz" of "50 Hz".
- [3] Tik op "X instellingen" om de instelling te verlaten.
- [4] Tik op "OK" om de wijziging op te slaan.

| $\times$ Settings            | 15:33 Mo 18-09-2023                       | ि<br>ि<br>्<br>ि |
|------------------------------|-------------------------------------------|------------------|
| Oisplay                      | PANEL ACTUATORS OUTDOOR STATIONS          |                  |
| ෮ඁ Sound                     |                                           |                  |
| 🕤 Network connections        | Anti-flicker settings 1 Outdoor station L | anguage          |
| © <sub>Ⅲ</sub> Time and date | Screen refresh rate<br>60 Hz 2 - English  | ~                |
| ∞ Access management          |                                           |                  |
| ्रि User settings            | Button tone Voice prompts                 |                  |
| 🕁 Video Surveillance         | -<br>Ringtone volume                      |                  |
| 0, Intercom list             |                                           | ⊲»               |
| Program button               |                                           |                  |
| र्ट्रे Advanced settings     | Voice volume                              |                  |
| 了 Software update            | ц» — н н                                  | <\»              |
| imes Settings $3$            | 15:37 Mo 18-09-2023                       | ି 🗘 ଏ୬           |
| Display Marning              |                                           | ×                |
| ্র) Sound OUTDOOR STATI      | ONS                                       |                  |
|                              |                                           |                  |
| © Time an Do you want to     | save the change?                          |                  |
| دی Access                    | ОК Сапсе                                  |                  |
| 、 凡 User set<br>             | 4                                         |                  |
| یل Video Su                  |                                           | 55               |
| 0 Intercor                   |                                           |                  |
| Program                      |                                           |                  |
| က္လို Advanceu securiys      |                                           |                  |
| C Software update            |                                           |                  |

# 8.1.7 De taal configureren

- [1] Ga in het scherm "Buitenposten" naar de sectie "Taal buitenpost".
- [2] Selecteer de vernieuwingsfrequentie uit de keuzelijst.
- [3] Tik op "X instellingen" om de instelling te verlaten.
- [4] Tik op "OK" om de wijziging op te slaan.

| imes Settings                                                                                                    | 15:33 Mo 18-09-2023 💮 💭                        | d»         |
|----------------------------------------------------------------------------------------------------|------------------------------------------------|------------|
| O Display                                                                                                    | PANEL ACTUATORS OUTDOOR STATIONS               |            |
| பு) Sound                                                                                                    |                                                |            |
| Network connections                                                                                                    | Anti-flicker settings Outdoor station Language |            |
| ව <sub>ස</sub> Time and date                                                                                                    | 60 Hz · Language 2                             | ~          |
| ∝⊙ Access management                                                                                                    | Sound                                          |            |
| ्रि User settings                                                                                                    | Button tone     Voice prompts                  |            |
| 。占 Video Surveillance                                                                                                    | Ringtone volume                                |            |
| 0 Intercom list                                                                                                    | ದು ರಸ                                          | )          |
| Program button                                                                                                    |                                                |            |
| ည် Advanced settings                                                                                                    | Voice volume                                   |            |
| 了 Software update                                                                                                    | ರು ರಶಿ                                         | )          |
| imes Settings $3$                                                                                                    | 15:37 Mo 18-09-2023 🙃 🧘                        | <b>⊲</b> » |
| Display     Image: Display       Image: Display       Image: Display       Image: Display       Image: Display </td <td>×</td> <td></td>                                                                                                    | ×                                              |            |
| Sound     OUTDOOR STATIC     OUTDOOR STATIC     OUTDOOR STATI | bns                                            |            |
| Image: Second second se      |                                                |            |
| © <sub>∭</sub> Time an Do you want to s                                                                                                    | save the change?                               |            |
| المحت Access                                                                                                    | OK Cancel                                      |            |
| 옷 User set                                                                                                    | 4                                              |            |
| بط Video Su                                                                                                    | 55                                             |            |
| Untercor                                                                                                    |                                                |            |
| Program                                                                                                    |                                                |            |
| كَنَ Advanceu محدديناية                                                                                                    |                                                |            |
| C Software update                                                                                                    |                                                |            |

# 8.1.8 Beltoonvolume configureren

- [1] Ga in het scherm "Buitenposten" naar de sectie "Volume beltoon".
- [2] Selecteer het beltoonvolume (1...3)
- [3] Tik op "X instellingen" om de instelling te verlaten.
- [4] Tik op "OK" om de wijziging op te slaan.

| imes Settings              | 10:40 Tu 19-09-2023 🛛 🛜 ᠿ 네》                                                                                                    |
|----------------------------|----------------------------------------------------------------------------------------------------|
| Oisplay                    | PANEL ACTUATORS OUTDOOR STATIONS                                                                                                    |
| ද්) Sound                  | Anti-flicker settings Outdoor station Language                                                                                                    |
| Setwork connections        | Screen refresh rate Language English Carter Carter |
| ංංක<br>මසු Time and date   |                                                                                                    |
| می Access management       | 🔀 Button tone 🔚 Voice prompts                                                                                                    |
| ्रि User settings          | Ringtone volume                                                                                                    |
| 🚽 Video Surveillance       | د)، <b></b>                                                                                                    |
| <br>                       | Z                                                                                                    |
| Program button             | Voice volume                                                                                                    |
| ုက်လို Advanced settings   |                                                                                                    |
| <br>Software update        |                                                                                                    |
| $	imes$ Settings ${f 3}$   | 15:37 Mo 18-09-2023 🛛 🛜 ᠿ 📣                                                                                                    |
| Display     Marning        | ×                                                                                                    |
| OUTDOOR STATIO             | NS                                                                                                    |
| ି ତି Network               |                                                                                                    |
| © Time an Do you want to s | ave the change?                                                                                                    |
| س⊖ Access                  | Cancel                                                                                                    |
| 人 User set                 | 4                                                                                                    |
| 。<br>少 Video Su            | 55                                                                                                    |
| 0 Intercor                 |                                                                                                    |
| Program                    |                                                                                                    |
| က္လြို Advanceu ခေးကျဖခ    |                                                                                                    |
|                            |                                                                                                    |

## 8.1.9 De functie "Toetstoon" configureren

- [1] Ga in het scherm "Buitenposten" naar de sectie "Geluid".
- [2] Vink het keuzevakje aan om de functie te activeren.
- [3] Ga naar de sectie "Spraakvolume", selecteer het spraakvolume (1...5).
- [4] Tik op "X instellingen" om de instelling te verlaten.
- [5] Tik op "OK" om de wijziging op te slaan.

|                                                                                                    | 15:34 Mo 18-09-2023                                               | ି 🗘 🖓                                                                                                    |
|----------------------------------------------------------------------------------------------------|-------------------------------------------------------------------|----------------------------------------------------------------------------------------------------|
| O Display                                                                                                    | PANEL ACTUATORS OUTDOOR STATIONS                                  |                                                                                                    |
| ද්) Sound                                                                                                    |                                                                   |                                                                                                    |
| Network connections                                                                                                    | Sound Sound Voice pr                                              | ompts                                                                                                    |
| ව <sub>ාා</sub> Time and date                                                                                                    |                                                                   |                                                                                                    |
| ≂⊙ Access management                                                                                                    | — Ringtone volume                                                 | 3                                                                                                    |
| ्र User settings                                                                                                    | +                                                                 | ·                                                                                                    |
| 🕁 Video Surveillance                                                                                                    |                                                                   |                                                                                                    |
| 0 Intercom list                                                                                                    |                                                                   | 4<br>                                                                                                    |
| Program button                                                                                                    |                                                                   |                                                                                                    |
| ႏ္လ်ို Advanced settings                                                                                                    | Buttons set-up                                                    |                                                                                                    |
| 了 Software update                                                                                                    | Columns of buttons v Push bu                                      | tton settings                                                                                                    |
|                                                                                                    |                                                                   |                                                                                                    |
| X Settings 4                                                                                                    | 15:37 Mo 18-09-2023                                               | ି 🗘 ଏ»                                                                                                    |
| Settings 4     Oisplay                                                                                                    | 15:37 Mo 18-09-2023                                               | َ ھَ يَ<br>×                                                                                                    |
| Settings 4     Display     A Warning     OUTDOOR STAT                                                                                                    | 15:37 Mo 18-09-2023                                               | ि कि प्र<br>X                                                                                                    |
| <ul> <li>Settings 4</li> <li>Display</li> <li>Sound</li> <li>OUTDOOR STAT</li> <li>Network</li> </ul>                                                                                                    | 15:37 Mo 18-09-2023                                               | ∂                                                                                                    |
| <ul> <li>✓ Settings 4</li> <li></li></ul>                                                                                                    | 15:37 Mo 18-09-2023                                               | ∂                                                                                                    |
| <ul> <li>Settings 4</li> <li>         ● Display         ▲ Warning         OUTDOOR STAT     </li> <li>         ○ Network     </li> <li>         ● Time an     </li> <li>         Do you want to     </li> </ul>                                                                                                    | 15:37 Mo 18-09-2023                                               | € <b>Ç</b> 4»<br>×                                                                                                    |
| <ul> <li>Settings 4</li> <li>         ● Display     </li> <li>         Sound     </li> <li>         OUTDOOR STAT     </li> <li>         ○ Network     </li> <li>         O you want to     </li> <li>         Access     </li> <li>         A User set     </li> </ul>                                                                                                    | 15:37 Mo 18-09-2023                                               | ∂                                                                                                    |
| <ul> <li>Settings 4</li> <li></li></ul>                                                                                                    | 15:37 Mo 18-09-2023                                               | ∂ ↓ ↓ <p< td=""></p<> |
| <ul> <li>Settings 4</li> <li>Display</li> <li>Sound</li> <li>Sound</li> <li>OUTDOOR STAT</li> <li>Network</li> <li>Time an</li> <li>Access</li> <li>User set</li> <li>Video St</li> <li>Intercor</li> </ul>                                                                                                    | 15:37 Mo 18-09-2023                                               | ∂ ↓ ↓ <p< td=""></p<> |
| <ul> <li>Settings</li> <li>         ● Display     </li> <li>         ● Display     </li> <li>         ● Warning     <li>         OUTDOOR STAT</li> <li>         OUTDOOR STAT</li> <li>         OUTDOOR STAT</li> <li>         Outrop</li> <li>         Outrop</li> <li>         Outro</li></li></ul>                                                 | 15:37 Mo 18-09-2023                                               | ∂ ↓ ↓ <p< td=""></p<> |
| <ul> <li>Settings 4</li> <li>         ● Display     </li> <li>         ● Display     </li> <li>         ● Warning     <li>         OUTDOOR STAT</li> <li>         OUTDOOR STAT</li> <li>         Outroor State</li> <li>         Outroor State</li> <li>         Outrooutroop State</li> <li>         Ou</li></li></ul> | 15:37 Mo 18-09-2023<br>TIONS<br>o save the change?<br>CAncel<br>5 | ∂ ↓ ↓ </td            |

### 8.1.10 De functie "Gesproken instructies" configureren

- [1] Ga in het scherm "Buitenposten" naar de sectie "Geluid".
- [2] Vink het keuzevakje aan om de functie te activeren.
- [3] Selecteer de taal voor de gesproken instructies.
- [4] Selecteer het spraakvolume (1...5).
- [5] Tik op "X instellingen" om de instelling te verlaten.
- [6] Tik op "OK" om de wijziging op te slaan.

| imes Settings                            | 10:43 Tu 19-09-2023                                       | ି 🗘 🗘                |
|------------------------------------------|-----------------------------------------------------------|----------------------|
| Oisplay                                  | PANEL ACTUATORS OUTDOOR STATIONS                          | 5                    |
| ∟්)) Sound                               |                                                           |                      |
| Network connections                      | Anti-flicker settings Outdo<br>Screen refresh rate Langua | por station Language |
| ම <sub>ញ</sub> Time and date             | 60 Hz                                                     | sh J                 |
| ص Access management                      | Sound                                                     | C                    |
| ၂<br>၂၃ User settings                    | Voi                                                       | ice prompts <b>Z</b> |
|                                          | Ringtone volume                                           |                      |
| 🔱 Intercom list                          | چ، <u> </u>                                               |                      |
| Program button                           |                                                           |                      |
| <br>ႏ္လြို Advanced settings             | Voice volume 4                                            | 4                    |
| <br>Software update                      | د)، — ا ا                                                 |                      |
| imes Settings $5$                        | 15:37 Mo 18-09-2023                                       | ි 🕻 🗘                |
| Display     Marning                      | 1                                                         | ×                    |
| ↓ Sound OUTDOOR STATIC                   | NS                                                        |                      |
| 💮 Network                                |                                                           |                      |
| © <sub>II</sub> Time an Do you want to s | save the change?                                          |                      |
| ∝⊙ Access                                | OK                                                        |                      |
| 人 User set                               | 6                                                         |                      |
| ظ Video Sı                               |                                                           | 55                   |
| 0 Intercor                               |                                                           |                      |
| Program                                  |                                                           |                      |
|                                          |                                                           |                      |
| رِيَّعَ Advanceu محدداتانيه              |                                                           |                      |

#### 8.1.11 Impulsdrukkers configureren

- [1] Ga in het scherm "Buitenposten" naar de sectie "Knoppen instellen".
- [2] Selecteer "Kolommen knoppen" uit de keuzelijst. Deze instelling is alleen beschikbaar bij het detecteren van de balk drukknopmodule op de buitenpost. Deze kan worden ingesteld op "1" of "2".
- [3] Tik op "Instellingen drukknoppen".
- [4] Tik op de betreffende drukknop.
- [5] Tik op "Apparaat bewerken".

| X Settings                                                                                                    | 15:34 Mo 18-09-2023                                                     | C ⊲»             |
|----------------------------------------------------------------------------------------------------|-------------------------------------------------------------------------|------------------|
|                                                                                                    | PANEL ACTUATORS OUTDOOR STATIONS                                        |                  |
| ද්ා) Sound                                                                                                    |                                                                         |                  |
| Retwork connections                                                                                                    | Buttons set-up                                                          | 2                |
| © <sub>∭</sub> Time and date                                                                                                    | Columns of buttons 2 Push button settings                               | 3                |
| ≂⊙ Access management                                                                                                    | Sync time Very Set time manually                                        |                  |
| ्रि User settings                                                                                                    | Device version:                                                         |                  |
| 🕁 Video Surveillance                                                                                                    | Mainboard: HGO05_Digital_V1.47_20230629_PP_C                            | X92755           |
| 0 Intercom list                                                                                                    | MCU: HG005_MCU_V1.04_20190626_MP<br>Serial number: 101807A7F0296C0(GUG) |                  |
| Program button                                                                                                    | Signature: 21CEFB4AEDD54461                                             |                  |
| ႏ္ထြဲ} Advanced settings                                                                                                    |                                                                         |                  |
| 🌈 Software update                                                                                                    |                                                                         |                  |
|                                                                                                    |                                                                         |                  |
| X Settings                                                                                                    | 15:35 Mo 18-09-2023                                                     | Ĵ, d≫            |
| <ul> <li>✓ Settings</li> <li></li></ul>                                                                                                    | 15:35 Mo 18-09-2023 බි<br>I                                             | <b>₽</b> ⊲»<br>≺ |
| <ul> <li>∑ Settings</li> <li>③ Display</li> <li>☐ Push button se</li> <li>☐ Sound</li> </ul>                                                                                                    | 15:35 Mo 18-09-2023                                                     | <b>₽</b> 4»      |
| ✓ Settings       Image: Setting bit of the set of the set o | 15:35 Mo 18-09-2023                                                     | <b>₽</b> <><br>× |
| ✓     Settings       Image: Display of the set of the set of           | 15:35 Mo 18-09-2023                                                     |                  |
| ✓ Settings       Image: Settings       Image: Se                                                                                                    | 15:35 Mo 18-09-2023                                                     | < <              |
| ✓ Settings       Image: Setting setting settin | 15:35 Mo 18-09-2023                                                     | <                |
| ✓ Settings                                                                                                    | 15:35 Mo 18-09-2023                                                     |                  |
| ✓     Settings       Image: Setting setting s          | 15:35 Mo 18-09-2023                                                     | € <>             |
| Settings   Image: Settings   Image: Settings <td>15:35 Mo 18-09-2023</td> <td></td>                                                                                                    | 15:35 Mo 18-09-2023                                                     |                  |
| Settings       Image: Settings       Image: Settings       Image: Settings       Image: Settings       Image: Settings       Image: Settings       Image: Settings       Image: Settings       Image: Settings       Image: Settings       Image: Settings       Image: Settings                                                                                                    | 15:35 Mo 18-09-2023                                                     | < <>             |
- [6] Selecteer de functie uit de keuzelijst. Deze kan ingesteld worden op "Oproep", "Verlichting inschakelen" of "Geen".
- [7] Selecteer het apparaattype uit de keuzelijst. Het kan ingesteld worden op "Binnenpost" of "Bel de portier".
- [8] Voer het adres in volgens het apparaattype.
- [9] Tik op "Opslaan".
- [10]Tik op "X instellingen" om de instelling te verlaten.
- [11]Tik op "OK" om de wijziging op te slaan.

|                                                                                                    | 11:26                                                 | Tu 19-09-2023       |                     |
|----------------------------------------------------------------------------------------------------|-------------------------------------------------------|---------------------|---------------------|
| Oisplay                                                                                                    |                                                       |                     | ~                   |
| کے Buttor<br>د1)) Sound                                                                                                    | 11                                                    |                     | ×<br>⊲»             |
|                                                                                                    | Function set-up                                       |                     |                     |
| ି ି Network                                                                                                    | Function 6                                            |                     |                     |
| © <sub>∰</sub> Time an                                                                                                    | Device type 7                                         | -                   |                     |
| ∝⊙ Access                                                                                                    | Indoor station                                        |                     |                     |
| ्री User set                                                                                                    | Physical address                                      |                     |                     |
|                                                                                                    | Block<br>008                                          | Device<br>01        |                     |
|                                                                                                    | Floor                                                 | Appartment          |                     |
| 0 Intercor                                                                                                    | 01                                                    | 01                  |                     |
| Program                                                                                                    |                                                       |                     | Save                |
| ည် Advanceu seconys                                                                                                    | Mainheard                                             | LICODE Distal VI 47 | 20000620 DD CV02755 |
| C Software update                                                                                                    | Mainboard:<br>MCU:                                    | HGO05_MCU_V1.04_    | 20190626_MP         |
| $\checkmark$ Settings <b>1</b>                                                                                                    | 15.37                                                 | Mo 18-09-2023       |                     |
|                                                                                                    |                                                       |                     | 0 & \/              |
| O Display                                                                                                    | ng                                                    |                     | ×                   |
| <u>/!\</u> Warnır                                                                                                    |                                                       |                     |                     |
| Warnir<br>کاری Sound OUTDC                                                                                                    | OOR STATIONS                                          |                     |                     |
| Sound OUTDC Sound OUTDC                                                                                                    | OOR STATIONS                                          |                     |                     |
| ر)) Sound OUTDO                                                                                                    | OOR STATIONS                                          | ?                   |                     |
| Sound OUTDO ⓒ Network © Time an Do you                                                                                                    | DOR STATIONS                                          | ?                   |                     |
| <ul> <li>△) Sound</li> <li>○ Network</li> <li>○ Time an</li> <li>○ Access</li> </ul>                                                                                                    | DOR STATIONS                                          | ?<br>Cancel         |                     |
| <ul> <li>✓) Sound</li> <li>✓) Sound</li> <li>✓) OUTDO</li> <li>✓) Network</li> <li>∅<sub>□</sub> Time an</li> <li>✓) Do you</li> <li>✓) Access</li> <li>✓) User set</li> </ul>                                                                                       | u want to save the change                             | ?<br>Cancel         |                     |
| <ul> <li>✓) Sound</li> <li>○ Network</li> <li>○ Network</li> <li>○ Network</li> <li>○ Access</li> <li>○ User set</li> <li>○ Video St</li> </ul>                                                                                                    | DOR STATIONS<br>u want to save the change<br>or<br>11 | ?<br>Cancel         |                     |
| <ul> <li>✓ Warning     <li>✓ Warning     <li>OUTDO     <li>○ Network     <li>● Time an     <li>Do you     <li>→ Access     <li>✓ User set     <li>✓ Video St     <li>↓ Video St     <li>↓ Intercor     </li> </li></li></li></li></li></li></li></li></li></li></ul> | U want to save the change<br>or<br>OK<br>11           | ?<br>Cancel         | 55                  |
| ✓) Sound OUTDO ⓒ Network ⓒ Network ⓒ Time an Do you ○ Access 八 User set ↓ Video Su ↓ Video Su ↓ Intercor                                                                                                    | u want to save the change<br>or<br>1<br>1<br>1<br>1   | ?<br>Cancel         | 55                  |
| <ul> <li>✓) Sound</li> <li>✓) Sound</li> <li>✓) OUTDO</li> <li>✓) Network</li> <li>✓) Time an</li> <li>✓) Do you</li> <li>✓) Outpot</li> <li>✓) Video St</li> <li>✓) Video St</li> <li>✓) Intercor</li> <li>✓) Program</li> </ul>                                    | u want to save the change<br>or<br>or<br>11           | Cancel              | 55                  |

#### 8.1.12 De functie "Tijd synchroniseren" configureren

Volg de onderstaande stappen:

- [1] Ga in het scherm "Buitenposten" naar de sectie "Knoppen instellen".
- [2] Selecteer de methode voor het synchroniseren van de tijd uit de keuzelijst.
- Als "Synchroniseren met SmartAP" is geselecteerd, synchroniseert de buitenpost de tijd vanuit de managementsoftware.
- Als "Geen synchronisatie" is geselecteerd, tikt u op "Tijd handmatig instellen" om de tijd en datum handmatig in te voeren.
- [3] Tik op "X instellingen" om de instelling te verlaten.
- [4] Tik op "OK" om de wijziging op te slaan.

| imes Settings              | 15:34 Mo 18-09-2023                                               | (î             | Ĵ ⊲»       |
|----------------------------|-------------------------------------------------------------------|----------------|------------|
| ● Display                  | PANEL ACTUATORS <b>OUTDOOR STATIONS</b>                           |                |            |
| ද්) Sound                  | <b>1</b>                                                          |                |            |
| Setwork connections        | Buttons set-up                                                    |                |            |
| ିଅ<br>ଅଧି Time and date    | 1 Push butto                                                      | n settings     |            |
| ∝⊙ Access management       | Synctime 2 Set time m                                             | anually        |            |
| ्रि User settings          |                                                                   |                |            |
| 🕁 Video Surveillance       | Mainboard: HG005_Digital_V1.47_202                                | 30629_PP_CX927 | 55         |
| 0 Intercom list            | MCU: HGO05_MCU_V1.04_2019(<br>Serial number: 101807A7F0296C0(GUG) | 0626_MP        |            |
| Program button             | Signature: 21CEFB4AEDD54461                                       |                |            |
| ႏြို့ Advanced settings    | ОК                                                                |                |            |
| C₁ Software update         |                                                                   |                |            |
| imes Settings $3$          | 15:37 Mo 18-09-2023                                               | (î@ _{         | <b>្ 🕄</b> |
| Display     Marning        | 1                                                                 | ×              |            |
| OUTDOOR STATIC             | NS                                                                |                |            |
| © Network                  |                                                                   |                |            |
| © Time an Do you want to s | ave the change?                                                   |                |            |
| ∞ Access                   | OK                                                                |                |            |
| ्र User set                | 4                                                                 |                |            |
| 。」 Video Su                |                                                                   |                | 55         |
| Q Intercor                 |                                                                   |                |            |
| Program                    |                                                                   |                |            |
| ႏြို့ Advanceu seconys     |                                                                   |                |            |
|                            |                                                                   |                |            |

Volg de onderstaande stappen:

- [1] Ga in het scherm "Buitenposten" naar de sectie "Knoppen instellen".
- [2] Selecteer de methode voor het synchroniseren van de tijd uit de keuzelijst.
- Als "Synchroniseren met SmartAP" is geselecteerd, synchroniseert de buitenpost de tijd vanuit de managementsoftware.
- Als "Geen synchronisatie" is geselecteerd, tikt u op "Tijd handmatig instellen" om de tijd en datum handmatig in te voeren.
- [3] Tik op "X instellingen" om de instelling te verlaten.

[4] Tik op "OK" om de wijziging op te slaan.

| imes Settings                           | 15:34 Mo 18-09-2023 🛛 🛜 💭 🖒                                             |
|-----------------------------------------|-------------------------------------------------------------------------|
| Oisplay                                 | PANEL ACTUATORS OUTDOOR STATIONS                                        |
| ් ) Sound                               |                                                                         |
|                                         | Buttons set-up                                                          |
| ංක Time and date                        | Push button settings                                                    |
| ≂⊙ Access management                    | No sync 2 Set time manually                                             |
| ႔ User settings                         |                                                                         |
| 🕁 Video Surveillance                    | Mainboard: HG005_Digital_V1.47_20230629_PP_CX92755                      |
| 0 Intercom list                         | MCU: HG005_MCU_V1.04_20190626_MP<br>Serial number: 101807A7F0296C0(GUG) |
| Program button                          | Signature: 21CEFB4AEDD54461                                             |
| ည် Advanced settings                    | ОК                                                                      |
| 🔿 Software update                       |                                                                         |
| imes Settings $3$                       | 15:37 Mo 18-09-2023 🗧 💭 너୬                                              |
| Display     Marning                     | ×                                                                       |
| Sound OUTDOOR STATIC                    | DNS                                                                     |
| 🙃 Network                               |                                                                         |
| © <sub>⊞</sub> Time an Do you want to s | save the change?                                                        |
| المعنى Access                           | OK Cancel                                                               |
| ्र User set                             | 4                                                                       |
| ႕ Video Su                              | 55                                                                      |
| Q Intercor                              |                                                                         |
| Program                                 |                                                                         |
| ည် Advanceu secunys                     |                                                                         |
| Cl. Cofficience un dista                |                                                                         |

Volg de onderstaande stappen:

- [1] Ga in het scherm "Buitenposten" naar de sectie "Knoppen instellen".
- [2] Selecteer de methode voor het synchroniseren van de tijd uit de keuzelijst.
- Als "Synchroniseren met SmartAP" is geselecteerd, synchroniseert de buitenpost de tijd vanuit de managementsoftware.
- Als "Geen synchronisatie" is geselecteerd, tikt u op "Tijd handmatig instellen" om de tijd en datum handmatig in te voeren.
- [3] Tik op "X instellingen" om de instelling te verlaten.

[4] Tik op "OK" om de wijziging op te slaan.

| imes Settings                         | 15:34 Mo 18-09-2023                                                     |
|---------------------------------------|-------------------------------------------------------------------------|
| O Display                             | PANEL ACTUATORS OUTDOOR STATIONS                                        |
| ද්) Sound                             |                                                                         |
| 🛜 Network connections                 | Buttons set-up                                                          |
| ව <sub>ස</sub> Time and date          | Push button settings                                                    |
| ≂⊙ Access management                  | Sync time Set time manually                                             |
| ႔ User settings                       |                                                                         |
| 🕁 Video Surveillance                  | Mainboard: HG005_Digital_V1.47_20230629_PP_CX92755                      |
| 0 Intercom list                       | MCU: HG005_MCU_V1.04_20190626_MP<br>Serial number: 101807A7F0296C0(GUG) |
| Program button                        | Signature: 21CEFB4AEDD54461                                             |
| {တ္တိ} Advanced settings              | ОК                                                                      |
| 🔿 Software update                     |                                                                         |
| $	imes$ Settings ${f 3}$              | 15:37 Mo 18-09-2023                                                     |
| Display     Marning                   | ×                                                                       |
| ්) Sound OUTDOOR STATIO               |                                                                         |
|                                       |                                                                         |
| © <sub>□</sub> Time an Do you want to | save the change?                                                        |
| access                                | OK Cancel                                                               |
| ्र User set                           | 4                                                                       |
| بط Video Sı                           | 55                                                                      |
| 0 Intercor                            |                                                                         |
| Program                               |                                                                         |
| رض Advanceu secunys                   |                                                                         |
|                                       |                                                                         |

#### 8.1.13 De informatie bekijken

Volg de onderstaande stappen:

[1] Scrol in het scherm "Buitenposten" naar beneden om de informatie te bekijken.

| $\times$         | Settings              | 15:34 Mo 18-09             | -2023 🗟 🗘                                           | d» |
|------------------|-----------------------|----------------------------|-----------------------------------------------------|----|
| •                | Display               | PANEL ACTUATORS            | OUTDOOR STATIONS                                    |    |
| d» s             | Sound                 |                            |                                                     |    |
| (ie              | Network connections   | Buttons set-up             |                                                     |    |
| 0 <sub>1</sub> 1 | Time and date         | Columns of buttons         | <ul> <li>Push button settings</li> </ul>            |    |
|                  | Access management     | Sync time<br>No sync       | <ul> <li>Set time manually</li> </ul>               |    |
| کر ہ             | User settings         |                            |                                                     |    |
| ı<br>طر          | Video Surveillance    | Mainboard:                 | HG005_Digital_V1.47_20230629_PP_CX92755             |    |
| Ų.               | Intercom list         | — MCU:<br>Serial number: 2 | HGO05_MCU_V1.04_20190626_MP<br>101807A7F0296C0(GUG) |    |
| F                | Program button        | Signature: 3               | 21CEFB4AEDD54461                                    | _  |
| , දරු            | Advanced settings     | ОК                         |                                                     |    |
| G                | Software update       |                            |                                                     |    |
|                  | Beschrijving          |                            |                                                     |    |
|                  | Moederbordversie en N | //CU-versie                |                                                     |    |
|                  | Serienummer           |                            |                                                     |    |
|                  | Handtekening          |                            |                                                     |    |

#### 8.1.14 Firmware updaten

Volg de onderstaande stappen:

[1] Scrol in het scherm "Buitenposten" naar beneden om de informatie te bekijken.

| $\times$    | Settings              | 15:34 Mo 18-09              | 2023 🗟 🗘                                            | <b>⊴</b> » |
|-------------|-----------------------|-----------------------------|-----------------------------------------------------|------------|
| <b>o</b> I  | Display               | PANEL ACTUATORS             | OUTDOOR STATIONS                                    |            |
| d» د        | Sound                 |                             |                                                     |            |
| ((©         | Network connections   | Buttons set-up              |                                                     |            |
| 0           | Time and date         | Columns of buttons          | <ul> <li>Push button settings</li> </ul>            |            |
| ہ 📖         | Access management     | Sync time<br><b>No sync</b> | ✓ Set time manually                                 |            |
| <u>्र</u> । | User settings         | Device version:             |                                                     |            |
| 也           | Video Surveillance    | Mainboard:                  | HGO05_Digital_V1.47_20230629_PP_CX92755             |            |
| ı پ         | Intercom list         | MCU:<br>Serial number: 2    | HGO05_MCU_V1.04_20190626_MP<br>101807A7F0296C0(GUG) |            |
|             | Program button        | Signature: 3                | 21CEFB4AEDD54461                                    |            |
| , දරු       | Advanced settings     | ОК                          |                                                     |            |
| G           | Software update       |                             |                                                     |            |
|             | Beschrijving          |                             |                                                     |            |
|             | Moederbordversie en M | CU-versie                   |                                                     |            |
|             | Serienummer           |                             |                                                     |            |
|             | Handtekening          |                             |                                                     |            |

#### 8.2 Instellingen configureren op de SmartAP

#### 8.2.1 Minibuitenpost toevoegen

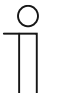

#### Opmerking

Alleen een mini-buitenpost zonder certificaat kan door SmartAP worden toegevoegd. Deze mini-buitenpost verliest zijn certificaat als het fysieke adres wordt gewijzigd.

De mini-buitenpost moet worden ingeschakeld voordat deze kan worden toegevoegd.

Op het configuratiescherm van het "Smart Access Point", volgt u de onderstaande stappen:

[1] Klik op "BUITEN-/BINNENPOST".

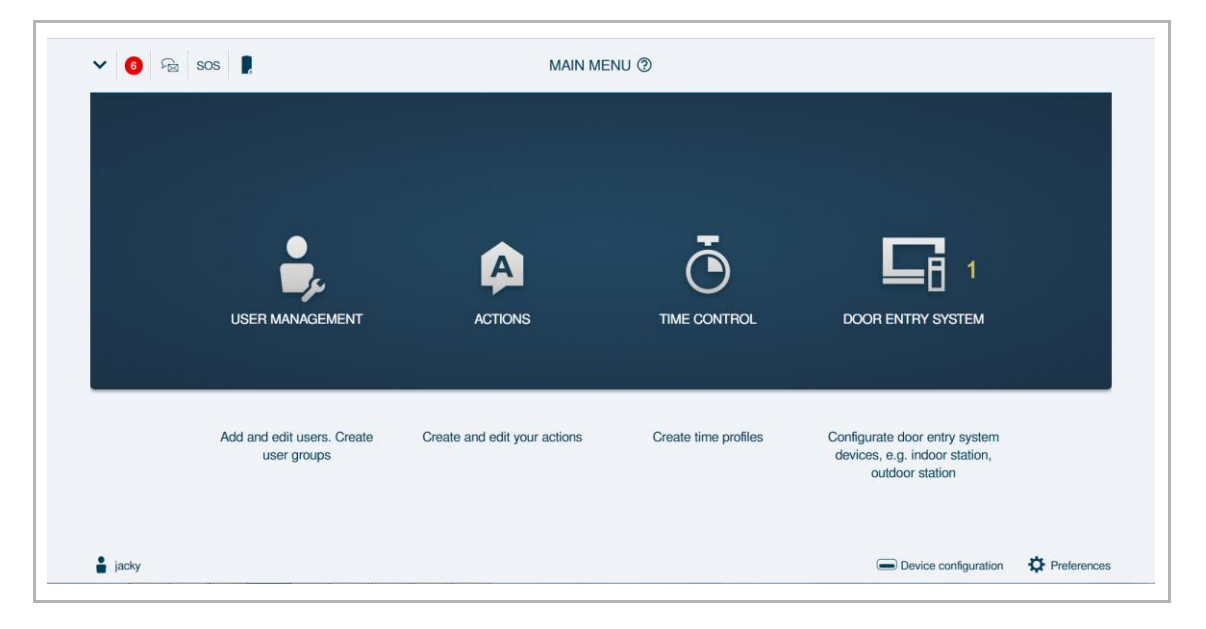

- [2] Klik op "App. toevoegen".
- [3] Selecteer "Tweede bevestigingsstation" in de keuzelijst.
- [4] Voer het adres van het apparaat in,
  - Blok-nr.
  - Etagenr.
  - Ruimtenr.
  - Apparaatnr.
- [5] Als het mini buitenstation is geïnstalleerd in het gemeenschappelijke network, "Geïnstalleerd in het communautaire netwerk" moet worden ingeschakeld.
- [6] Voer het serienummer in.
- [7] Klik op "Opslaan".

| 0                                             | OUTDOOR STATIONS                                     |     | LIST VIEW              |
|-----------------------------------------------|------------------------------------------------------|-----|------------------------|
|                                               |                                                      | Ø   | Outdoor stations       |
| Outdoor stations                              | ADD DEVICE                                           |     | Outdoor station 001-01 |
| 8 8                                           | Device type Second-confirm station 3                 | × . | 2nd-OS 001-0102-02     |
| Outdoor station 2nd-OS 001-0102-<br>001-01 02 | Device addr. 1<br>1 4                                |     |                        |
| Public area                                   | 2                                                    | P   |                        |
|                                               | Serial No. 101001122332222 6                         |     | Public area            |
|                                               | Cancel 7 S                                           | ave |                        |
| Uutdoor stations                              | I O- I I I I Actuator Guard unit Management software |     |                        |

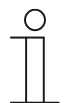

# Opmerking

Alleen een mini-buitenpost zonder certificaat kan door SmartAP worden toegevoegd. Deze mini-buitenpost verliest zijn certificaat als het fysieke adres wordt gewijzigd.

De mini-buitenpost moet worden ingeschakeld voordat deze kan worden toegevoegd.

| ✔ 6 % | SOS 💂 MAIN MENU 🕲                         |                              |                      |                                                                                   |               |
|-------|-------------------------------------------|------------------------------|----------------------|-----------------------------------------------------------------------------------|---------------|
|       |                                           | ACTIONS                      | TIME CONTROL         |                                                                                   |               |
|       | Add and edit users. Create<br>user groups | Create and edit your actions | Create time profiles | Configurate door entry system<br>devices, e.g. indoor station,<br>outdoor station |               |
| iacky |                                           |                              |                      | Device configuration                                                              | C Preferences |

- [2] Klik op "App. toevoegen".
- [3] Selecteer "Tweede bevestigingsstation" in de keuzelijst.
- [4] Voer het adres van het apparaat in,
  - Blok-nr.
  - Etagenr.
  - Ruimtenr.
  - Apparaatnr.
- [5] Als het mini buitenstation is geïnstalleerd in het gemeenschappelijke network, "Geïnstalleerd in het communautaire netwerk" moet worden ingeschakeld.
- [6] Voer het serienummer in.
- [7] Klik op "Opslaan".

| 0                                             | OUTDOOR STATIONS                    | ADD DEVICE                            | LIST VIEW              |
|-----------------------------------------------|-------------------------------------|---------------------------------------|------------------------|
|                                               | -                                   | Ĩ                                     | Outdoor stations       |
| Outdoor stations                              | ADD DEVICE                          |                                       | Outdoor station 001-01 |
| • •                                           | Device type Second-confirm station  | · · · · · · · · · · · · · · · · · · · | 2nd-OS 001-0102-02     |
| Outdoor station 2nd-OS 001-0102-<br>001-01 02 | Device addr. 1                      |                                       |                        |
| Public area                                   | 2                                   |                                       |                        |
|                                               | Thstatted ווידואים כסוחווסטי        | ity metwork 😽                         | <u>-</u>               |
|                                               | Serial No. 101001122332222 6        |                                       | Public area            |
|                                               | Cancel                              | 7 Save                                |                        |
| E Outdoor stations Ind                        | Dor stations IP actuator Guard unit | Management<br>software                |                        |

#### 8.2.2 Serienummer bekijken

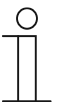

# Opmerking

Alleen een mini-buitenpost zonder certificaat kan door SmartAP worden toegevoegd. Deze mini-buitenpost verliest zijn certificaat als het fysieke adres wordt gewijzigd.

De mini-buitenpost moet worden ingeschakeld voordat deze kan worden toegevoegd.

| ✔ 6 % | Sos 📔 MAIN MENU 🕲                         |                              |                      |                                                                                   |             |
|-------|-------------------------------------------|------------------------------|----------------------|-----------------------------------------------------------------------------------|-------------|
|       | •                                         |                              | Ŧ                    | _                                                                                 |             |
|       | USER MANAGEMENT                           | ACTIONS                      | TIME CONTROL         | DOOR ENTRY SYSTEM                                                                 |             |
|       | Add and edit users. Create<br>user groups | Create and edit your actions | Create time profiles | Configurate door entry system<br>devices, e.g. indoor station,<br>outdoor station |             |
| iacky |                                           |                              |                      | Device configuration                                                              | Preferences |

- [2] Klik op "App. toevoegen".
- [3] Selecteer "Tweede bevestigingsstation" in de keuzelijst.
- [4] Voer het adres van het apparaat in,
  - Blok-nr.
  - Etagenr.
  - Ruimtenr.
  - Apparaatnr.
- [5] Als het mini buitenstation is geïnstalleerd in het gemeenschappelijke network, "Geïnstalleerd in het communautaire netwerk" moet worden ingeschakeld.
- [6] Voer het serienummer in.
- [7] Klik op "Opslaan".

| 0                                             | OUTDOOR STATIONS                                     |     | LIST VIEW              |
|-----------------------------------------------|------------------------------------------------------|-----|------------------------|
|                                               |                                                      | Ø   | Outdoor stations       |
| Outdoor stations                              | ADD DEVICE                                           |     | Outdoor station 001-01 |
| 8 8                                           | Device type Second-confirm station 3                 | × . | 2nd-OS 001-0102-02     |
| Outdoor station 2nd-OS 001-0102-<br>001-01 02 | Device addr. 1<br>1 4                                |     |                        |
| Public area                                   | 2                                                    | P   |                        |
|                                               | Serial No. 101001122332222 6                         |     | Public area            |
|                                               | Cancel 7 S                                           | ave |                        |
| Uutdoor stations                              | I O- I I I I Actuator Guard unit Management software |     |                        |

#### 8.2.3 Versie-informatie

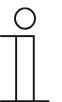

# Opmerking

Alleen een mini-buitenpost zonder certificaat kan door SmartAP worden toegevoegd. Deze mini-buitenpost verliest zijn certificaat als het fysieke adres wordt gewijzigd.

De mini-buitenpost moet worden ingeschakeld voordat deze kan worden toegevoegd.

| ✔ 6 % | Sos 📔 MAIN MENU 🕲                         |                              |                      |                                                                                   |             |
|-------|-------------------------------------------|------------------------------|----------------------|-----------------------------------------------------------------------------------|-------------|
|       | •                                         |                              | Ŧ                    | _                                                                                 |             |
|       | USER MANAGEMENT                           | ACTIONS                      | TIME CONTROL         | DOOR ENTRY SYSTEM                                                                 |             |
|       | Add and edit users. Create<br>user groups | Create and edit your actions | Create time profiles | Configurate door entry system<br>devices, e.g. indoor station,<br>outdoor station |             |
| iacky |                                           |                              |                      | Device configuration                                                              | Preferences |

- [2] Klik op "App. toevoegen".
- [3] Selecteer "Tweede bevestigingsstation" in de keuzelijst.
- [4] Voer het adres van het apparaat in,
  - Blok-nr.
  - Etagenr.
  - Ruimtenr.
  - Apparaatnr.
- [5] Als het mini buitenstation is geïnstalleerd in het gemeenschappelijke network, "Geïnstalleerd in het communautaire netwerk" moet worden ingeschakeld.
- [6] Voer het serienummer in.
- [7] Klik op "Opslaan".

| 0                                             | OUTDOOR STATIONS                    | ADD DEVICE                            | LIST VIEW              |
|-----------------------------------------------|-------------------------------------|---------------------------------------|------------------------|
|                                               | -                                   | Ĩ                                     | Outdoor stations       |
| Outdoor stations                              | ADD DEVICE                          |                                       | Outdoor station 001-01 |
| • •                                           | Device type Second-confirm station  | · · · · · · · · · · · · · · · · · · · | 2nd-OS 001-0102-02     |
| Outdoor station 2nd-OS 001-0102-<br>001-01 02 | Device addr. 1                      |                                       |                        |
| Public area                                   | 2                                   |                                       |                        |
|                                               | Thstatted ווידואים כסוחווסטי        | ity metwork 😽                         | <u>-</u>               |
|                                               | Serial No. 101001122332222 6        |                                       | Public area            |
|                                               | Cancel                              | 7 Save                                |                        |
| E Outdoor stations Ind                        | Dor stations IP actuator Guard unit | Management<br>software                |                        |

#### 8.2.4 Het fysieke adres configureren

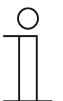

#### Opmerking

Alleen een mini-buitenpost zonder certificaat kan door SmartAP worden toegevoegd. Deze mini-buitenpost verliest zijn certificaat als het fysieke adres wordt gewijzigd.

De mini-buitenpost moet worden ingeschakeld voordat deze kan worden toegevoegd.

| ✔ 6 % | sos 💂                                     | MAIN MEP                     | NU (2)               |                                                                                   |             |
|-------|-------------------------------------------|------------------------------|----------------------|-----------------------------------------------------------------------------------|-------------|
|       | •                                         |                              | Ŧ                    | _                                                                                 |             |
|       | USER MANAGEMENT                           | ACTIONS                      | TIME CONTROL         | DOOR ENTRY SYSTEM                                                                 |             |
|       | Add and edit users. Create<br>user groups | Create and edit your actions | Create time profiles | Configurate door entry system<br>devices, e.g. indoor station,<br>outdoor station |             |
| iacky |                                           |                              |                      | Device configuration                                                              | Preferences |

- [2] Klik op "App. toevoegen".
- [3] Selecteer "Tweede bevestigingsstation" in de keuzelijst.
- [4] Voer het adres van het apparaat in,
  - Blok-nr.
  - Etagenr.
  - Ruimtenr.
  - Apparaatnr.
- [5] Als het mini buitenstation is geïnstalleerd in het gemeenschappelijke network, "Geïnstalleerd in het communautaire netwerk" moet worden ingeschakeld.
- [6] Voer het serienummer in.
- [7] Klik op "Opslaan".

| 0                                             | OUTDOOR STATIONS                    | ADD DEVICE                            | LIST VIEW              |
|-----------------------------------------------|-------------------------------------|---------------------------------------|------------------------|
|                                               | -                                   | Ĩ                                     | Outdoor stations       |
| Outdoor stations                              | ADD DEVICE                          |                                       | Outdoor station 001-01 |
| • •                                           | Device type Second-confirm station  | · · · · · · · · · · · · · · · · · · · | 2nd-OS 001-0102-02     |
| Outdoor station 2nd-OS 001-0102-<br>001-01 02 | Device addr. 1                      |                                       |                        |
| Public area                                   | 2                                   |                                       |                        |
|                                               | Thstatted ווידואים כסוחווסטי        | ity metwork 😽                         | <u>-</u>               |
|                                               | Serial No. 101001122332222 6        |                                       | Public area            |
|                                               | Cancel                              | 7 Save                                |                        |
| E Outdoor stations Ind                        | Dor stations IP actuator Guard unit | Management<br>software                |                        |

#### 8.2.5 Het IP adres configureren

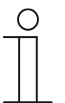

#### Opmerking

Alleen een mini-buitenpost zonder certificaat kan door SmartAP worden toegevoegd. Deze mini-buitenpost verliest zijn certificaat als het fysieke adres wordt gewijzigd.

De mini-buitenpost moet worden ingeschakeld voordat deze kan worden toegevoegd.

| ♥ 6 % | sos 📙           | MAIN MEP | NU ③         |                                                  |  |
|-------|-----------------|----------|--------------|--------------------------------------------------|--|
|       | <b>.</b>        | A        | Ō            | <b>G</b> 1                                       |  |
|       | USER MANAGEMENT | ACTIONS  | TIME CONTROL | DOOR ENTRY SYSTEM                                |  |
|       | user groups     |          |              | devices, e.g. indoor station,<br>outdoor station |  |

- [2] Klik op "App. toevoegen".
- [3] Selecteer "Tweede bevestigingsstation" in de keuzelijst.
- [4] Voer het adres van het apparaat in,
  - Blok-nr.
  - Etagenr.
  - Ruimtenr.
  - Apparaatnr.
- [5] Als het mini buitenstation is geïnstalleerd in het gemeenschappelijke network, "Geïnstalleerd in het communautaire netwerk" moet worden ingeschakeld.
- [6] Voer het serienummer in.
- [7] Klik op "Opslaan".

| 0                                             | OUTDOOR STATIONS                    | ADD DEVICE                            | LIST VIEW              |
|-----------------------------------------------|-------------------------------------|---------------------------------------|------------------------|
|                                               | -                                   | Ĩ                                     | Outdoor stations       |
| Outdoor stations                              | ADD DEVICE                          |                                       | Outdoor station 001-01 |
| • •                                           | Device type Second-confirm station  | · · · · · · · · · · · · · · · · · · · | 2nd-OS 001-0102-02     |
| Outdoor station 2nd-OS 001-0102-<br>001-01 02 | Device addr. 1                      |                                       |                        |
| Public area                                   | 2                                   |                                       |                        |
|                                               | Thistalled ווידואפ כסוחווסטי        | ity metwork 😽                         | <u>-</u>               |
|                                               | Serial No. 101001122332222 6        |                                       | Public area            |
|                                               | Cancel                              | 7 Save                                |                        |
| E Outdoor stations Ind                        | Dor stations IP actuator Guard unit | Management<br>software                |                        |

#### 8.2.6 Blokkering configureren

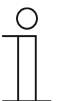

#### Opmerking

Alleen een mini-buitenpost zonder certificaat kan door SmartAP worden toegevoegd. Deze mini-buitenpost verliest zijn certificaat als het fysieke adres wordt gewijzigd.

De mini-buitenpost moet worden ingeschakeld voordat deze kan worden toegevoegd.

| ✔ 6 % | sos 💂                                     | MAIN MEP                     | NU (2)               |                                                                                   |             |
|-------|-------------------------------------------|------------------------------|----------------------|-----------------------------------------------------------------------------------|-------------|
|       | •                                         |                              | Ŧ                    | _                                                                                 |             |
|       | USER MANAGEMENT                           | ACTIONS                      | TIME CONTROL         | DOOR ENTRY SYSTEM                                                                 |             |
|       | Add and edit users. Create<br>user groups | Create and edit your actions | Create time profiles | Configurate door entry system<br>devices, e.g. indoor station,<br>outdoor station |             |
| iacky |                                           |                              |                      | Device configuration                                                              | Preferences |

- [2] Klik op "App. toevoegen".
- [3] Selecteer "Tweede bevestigingsstation" in de keuzelijst.
- [4] Voer het adres van het apparaat in,
  - Blok-nr.
  - Etagenr.
  - Ruimtenr.
  - Apparaatnr.
- [5] Als het mini buitenstation is geïnstalleerd in het gemeenschappelijke network, "Geïnstalleerd in het communautaire netwerk" moet worden ingeschakeld.
- [6] Voer het serienummer in.
- [7] Klik op "Opslaan".

| 0                                             | OUTDOOR STATIONS                                     |     | LIST VIEW              |
|-----------------------------------------------|------------------------------------------------------|-----|------------------------|
|                                               |                                                      | Ø   | Outdoor stations       |
| Outdoor stations                              | ADD DEVICE                                           |     | Outdoor station 001-01 |
| 8 8                                           | Device type Second-confirm station 3                 | × . | 2nd-OS 001-0102-02     |
| Outdoor station 2nd-OS 001-0102-<br>001-01 02 | Device addr. 1<br>1 4                                |     |                        |
| Public area                                   | 2                                                    | P   |                        |
|                                               | Serial No. 101001122332222 6                         |     | Public area            |
|                                               | Cancel 7 S                                           | ave |                        |
| Uutdoor stations                              | I O- I I I I Actuator Guard unit Management software |     |                        |

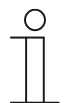

# Opmerking

Alleen een mini-buitenpost zonder certificaat kan door SmartAP worden toegevoegd. Deze mini-buitenpost verliest zijn certificaat als het fysieke adres wordt gewijzigd.

De mini-buitenpost moet worden ingeschakeld voordat deze kan worden toegevoegd.

| ✔ 6 % | sos 📗                                     | MAIN MEP                     | NU (2)               |                                                                                   |               |
|-------|-------------------------------------------|------------------------------|----------------------|-----------------------------------------------------------------------------------|---------------|
|       |                                           | ACTIONS                      | TIME CONTROL         |                                                                                   |               |
|       | Add and edit users. Create<br>user groups | Create and edit your actions | Create time profiles | Configurate door entry system<br>devices, e.g. indoor station,<br>outdoor station |               |
| iacky |                                           |                              |                      | Device configuration                                                              | C Preferences |

- [2] Klik op "App. toevoegen".
- [3] Selecteer "Tweede bevestigingsstation" in de keuzelijst.
- [4] Voer het adres van het apparaat in,
  - Blok-nr.
  - Etagenr.
  - Ruimtenr.
  - Apparaatnr.
- [5] Als het mini buitenstation is geïnstalleerd in het gemeenschappelijke network, "Geïnstalleerd in het communautaire netwerk" moet worden ingeschakeld.
- [6] Voer het serienummer in.
- [7] Klik op "Opslaan".

| 0                                             | OUTDOOR STATIONS                     | ADD DEVICE                                         | 2 LIST VIEW            |
|-----------------------------------------------|--------------------------------------|----------------------------------------------------|------------------------|
|                                               |                                      | (Y                                                 | Outdoor stations       |
| Outdoor stations                              | ADD DEVICE                           |                                                    | Outdoor station 001-01 |
| •••                                           | Device type Second-confirm station   | 3                                                  | 2nd-OS 001-0102-02     |
| Outdoor station 2nd-OS 001-0102-<br>001-01 02 | Device addr. 1                       |                                                    |                        |
| Public area                                   | 2                                    |                                                    |                        |
|                                               | ▼ Instalfed'inThe commu              | mity metwork 🕤 – – – – – – – – – – – – – – – – – – | - Dublic area          |
|                                               | Serial No. 101001122332222 6         |                                                    |                        |
|                                               | Cancel                               | 7 Save                                             |                        |
| Cutdoor stations                              | ndoor stations IP actuator Guard uni | t Management<br>software                           |                        |

# 8.2.7 De functie "Tijd synchroniseren" configureren

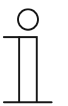

# Opmerking

Alleen een mini-buitenpost zonder certificaat kan door SmartAP worden toegevoegd. Deze mini-buitenpost verliest zijn certificaat als het fysieke adres wordt gewijzigd.

De mini-buitenpost moet worden ingeschakeld voordat deze kan worden toegevoegd.

| ✔ 6 % | sos 💂                                     | MAIN MEP                     | NU (2)               |                                                                                   |             |
|-------|-------------------------------------------|------------------------------|----------------------|-----------------------------------------------------------------------------------|-------------|
|       | •                                         |                              | Ŧ                    | _                                                                                 |             |
|       | USER MANAGEMENT                           | ACTIONS                      | TIME CONTROL         | DOOR ENTRY SYSTEM                                                                 |             |
|       | Add and edit users. Create<br>user groups | Create and edit your actions | Create time profiles | Configurate door entry system<br>devices, e.g. indoor station,<br>outdoor station |             |
| iacky |                                           |                              |                      | Device configuration                                                              | Preferences |

- [2] Klik op "App. toevoegen".
- [3] Selecteer "Tweede bevestigingsstation" in de keuzelijst.
- [4] Voer het adres van het apparaat in,
  - Blok-nr.
  - Etagenr.
  - Ruimtenr.
  - Apparaatnr.
- [5] Als het mini buitenstation is geïnstalleerd in het gemeenschappelijke network, "Geïnstalleerd in het communautaire netwerk" moet worden ingeschakeld.
- [6] Voer het serienummer in.
- [7] Klik op "Opslaan".

| 0                                             | OUTDOOR STATIONS                     | ADD DEVICE                                         | 2 LIST VIEW            |
|-----------------------------------------------|--------------------------------------|----------------------------------------------------|------------------------|
|                                               |                                      | (Y                                                 | Outdoor stations       |
| Outdoor stations                              | ADD DEVICE                           |                                                    | Outdoor station 001-01 |
| •••                                           | Device type Second-confirm station   | 3                                                  | 2nd-OS 001-0102-02     |
| Outdoor station 2nd-OS 001-0102-<br>001-01 02 | Device addr. 1                       |                                                    |                        |
| Public area                                   | 2                                    |                                                    |                        |
|                                               | ▼ Instalfed'inThe commu              | mity metwork 🕤 – – – – – – – – – – – – – – – – – – | - Dublic area          |
|                                               | Serial No. 101001122332222 6         |                                                    |                        |
|                                               | Cancel                               | 7 Save                                             |                        |
| Cutdoor stations                              | ndoor stations IP actuator Guard uni | t Management<br>software                           |                        |

#### 8.2.8 Vertrouwde apparaten configureren

Klik op het configuratiescherm op "Buiten-/Binnenpost", "Buitenposten" en vervolgens op een mini-buitenpost om de instellingen te openen.

| ~   ❷                                                                                                    | Pa sos 📘                                                                                                    | MAIN MI                      | ENU 🕲                |                                                                                                    |                                                                                                    |        |
|----------------------------------------------------------------------------------------------------|----------------------------------------------------------------------------------------------------|------------------------------|----------------------|----------------------------------------------------------------------------------------------------|----------------------------------------------------------------------------------------------------|--------|
|                                                                                                    | USER MANAGEMENT                                                                                                    | ACTIONS                      | TIME CONTROL         |                                                                                                    | DOOR ENTRY SYSTEM                                                                                                    |        |
|                                                                                                    | Add and edit users. Create user groups                                                                                                    | Create and edit your actions | Create time profiles | C                                                                                                    | onfigurate door entry system<br>devices, e.g. indoor station,<br>outdoor station                                                            |        |
|                                                                                                    |                                                                                                    |                              |                      |                                                                                                    |                                                                                                    |        |
| 🛔 jacky                                                                                                    |                                                                                                    |                              |                      |                                                                                                    | Device configuration 🌼 Prefe                                                                                                    | rences |
| iacky                                                                                                    | OUTI                                                                                                    | DOOR STATIONS                | ADD DEVICE           |                                                                                                    | Device configuration 🌣 Prefe                                                                                                    | rences |
| jacky                                                                                                    | OUTI                                                                                                    | DOOR STATIONS                | ADD DEVICE           |                                                                                                    | Device configuration 🌣 Prefe                                                                                                    | rences |
| jacky                                                                                                    | OUTI                                                                                                    | DOOR STATIONS                | ADD DEVICE           |                                                                                                    | Device configuration CP Prefe                                                                                                    | rences |
| jacky Outdoor stations                                                                                       | ourr<br>1                                                                                                    | DOOR STATIONS                | ADD DEVICE           |                                                                                                    | Device configuration<br>LIST VIEW<br>Outdoor stations<br>Outdoor station 001-01<br>2nd-OS 001-0102-01                                       | rences |
| jacky Ouldoor stations Ouldoor station Ouldoor station Ouldoor station Ouldoor station                       | OUT<br>2nd OS 001-0102-<br>01<br>2nd OS 001-0102-<br>02<br>2nd OS 001-0102-<br>02                                                                                 | DOOR STATIONS                | ADD DEVICE           | Image: Second second second | Device configuration Prefe                                                                                                    | rences |
| jacky  Outdoor stations  Outdoor station Outdoor station Outdoor station Outdoor station Out-01  Public area | OUT<br>2nd OS 001-0102-<br>01                                                                                                    | DOOR STATIONS                | ADD DEVICE           |                                                                                                    | Device configuration C Prefe                                                                                                    | rences |
| jacky Outdoor stations Outdoor station Outdoor station Outdoor station Public area                           | OUT<br>2nd OS 001-0102-<br>01<br>01<br>01<br>01<br>01<br>01<br>01<br>01<br>01<br>01                                                                               | DOOR STATIONS                | ADD DEVICE           |                                                                                                    | Device configuration<br>LIST VIEW<br>Outdoor stations<br>Outdoor station 001-01<br>2nd-OS 001-0102-01<br>2nd-OS 001-0102-02                 | rences |
| jacky Outdoor stations Outdoor station Outdoor station Outdoor station Public area                           | OUTI<br>2nd OS 001-0102-<br>01<br>01<br>01<br>01<br>01<br>01<br>01<br>01                                                                                          | DOOR STATIONS                | ADD DEVICE           |                                                                                                    | Device configuration<br>LIST VIEW<br>Outdoor stations<br>Outdoor station 001-01<br>2nd-OS 001-0102-01<br>2nd-OS 001-0102-02<br>Dublic error | rences |
| jacky Outdoor stations Outdoor station Outdoor station Out-01 Public area                                    | OUT<br>2nd-OS 001-0102-<br>01<br>2nd-OS 001-010<br>2nd-OS 001-010<br>02                                                                                           | DOOR STATIONS                | ADD DEVICE           |                                                                                                    | Device configuration<br>LIST VIEW Outdoor stations Outdoor station 001-01 2nd-OS 001-0102-01 2nd-OS 001-0102-02 Public area                 | rences |
| jacky Outdoor stations Outdoor station Outdoor station Outdoor station Public area                           | OUT<br>2nd OS 001-0102-<br>01<br>2nd OS 001-010<br>02<br>2nd OS 001-010<br>02<br>02<br>01<br>01<br>02<br>01<br>01<br>01<br>01<br>01<br>01<br>01<br>01<br>01<br>01 | DOOR STATIONS                | ADD DEVICE           |                                                                                                    | Device configuration<br>LIST VIEW<br>Outdoor stations<br>Outdoor station 001-01<br>2nd-OS 001-0102-01<br>2nd-OS 001-0102-02<br>Public area  | rences |

# Basisinformatie

| <b>≅</b> 2 | 2nd-OS 001-0102-01                                             | LIST VIEW              |
|------------|----------------------------------------------------------------|------------------------|
|            | 4                                                              | Device type 4          |
|            | <i></i>                                                        | Second-confirm station |
|            |                                                                | Physical addr. 5       |
|            |                                                                | Block No.: 1           |
|            |                                                                | Floor No.: 1           |
|            | 3                                                              | Room No.: 2            |
|            |                                                                | Device No.:            |
|            |                                                                |                        |
|            | M Multer                                                       | Version 7              |
|            |                                                                |                        |
|            |                                                                | Additional sattions    |
|            |                                                                | Production and the     |
|            |                                                                | Physical addr.         |
|            | 6                                                              | Door lock setting      |
|            | Settings                                                       | Time synchronization   |
|            |                                                                |                        |
| Nr.        | Functie                                                        |                        |
| 1          | Apparaat-ID                                                    |                        |
| 2          | Op het symbool klikken om terug te gaan naar het vorige scherm |                        |
| 3          | Overzicht buitenpost                                           |                        |
| 4          | Apparaattype van de buitenpost                                 |                        |
| 5          | Adres van de binnenpost weergeven                              |                        |
| 6          | Serienummer van de buitenpost weergeven                        |                        |
| 7          | Firmware van de buitenpost weergeven                           |                        |

# Meer instellingen

| ā   | 2nd-OS 001-0102-01                                                                                                    | LIST                    | VIEW               |   |
|-----|----------------------------------------------------------------------------------------------------|-------------------------|--------------------|---|
|     | 7                                                                                                    | Serial No.:             |                    |   |
|     | **                                                                                                    | 101807A7F0209CD         |                    |   |
|     |                                                                                                    | Version                 |                    |   |
|     |                                                                                                    | HSE07-C_Digital_V0.04_2 | 20191018_ES_N32926 | В |
|     |                                                                                                    | Additional settings     |                    | - |
|     |                                                                                                    | Physical addr.          | 1                  | > |
|     | and the second second sec | Door lock setting       | 2                  | > |
|     | M. Muetler                                                                                                    | Time synchronization    | 3                  | > |
|     |                                                                                                    | Local firmware update   | 4                  | > |
|     |                                                                                                    | Design label            |                    | > |
|     |                                                                                                    | Online firmware update  | 5                  | > |
|     | Settings                                                                                                    | List of trusted devices | 6                  | > |
| Nr. | Functie                                                                                                    |                         |                    |   |
| 1   | Het fysieke adres van de buitenpost instellen.                                                                                                    |                         |                    |   |
| 2   | (1) Ontgrendelinstelling                                                                                                    |                         |                    |   |
| 3   | De tijdsynchronisatie met de managementsoftware in- of uitschakelen.                                                                                                    |                         |                    |   |
| 4   | Firmware-update via de lokale pc.                                                                                                    |                         |                    |   |
| 5   | Firmware-update via de externe website.                                                                                                    |                         |                    |   |
|     |                                                                                                    |                         |                    |   |

| 6 <sup>(2)</sup> Vertrouwde apparaten beheren |
|-----------------------------------------------|
|-----------------------------------------------|

### <sup>(1)</sup> Ontgrendelinstelling

Volg de onderstaande stappen:

- [1] In het scherm van de buitenpost klikt u op "Inst. deurvergrendeling".
- [2] Stel het type blokkering in voor de blokkering. Dit kan worden ingesteld op "Lock-GND", "NO-NC-COM" of "IP-aktor".
- [3] Stel de deblokkeringstijd voor de blokkeringen in (1...10 seconden).
- [4] Klik op " $\sqrt{}$ " om op te slaan.

| HOME 👩 😼 SOS 🕦 📕 | C DOOR ENTRY SYSTEM        |                                                                                                    |
|------------------|----------------------------|----------------------------------------------------------------------------------------------------|
| HOME 🙆 🔂 SOS 🕥 県 | Cutdoor station 008-01     | LIST VIEW Device type Cutdoor station Physical address Block No.: 8 Device No.: 1 Serial No.: 101000CDE017F33 Version HSE07-C_Digital_V1.04_20200616_PP_N32926 Additional settings Bhuribal address |
| HOME 🚳 😪 SOS 💽 💂 | Settings COOR ENTRY SYSTEM | Physical address                                                                                                    |
| <b>□</b>         | Outdoor station 008-01     | LIST VIEW Lock-GND open time:(1-10s) 3 NO-NC-COM open time:(1-10s) 5 Default lock Lock-GND 2  Subsidiary lock NO-NC-COM                                                                             |
|                  | J.                         |                                                                                                    |

Als het type blokkering is ingesteld op "IP-aktor", volg dan de onderstaande stappen;

- [1] Klik op "Selecteer IP-aktoradres".
- [2] Selecteer de betreffende IP-aktor.
- [3] Klik op "Bevestigen".

| HOME 🚳 🗟 SOS 🕥 🖡                       | < DC                                                                                                    | OOR ENTRY SYSTEM   |                                                                                                    |
|----------------------------------------|----------------------------------------------------------------------------------------------------|--------------------|----------------------------------------------------------------------------------------------------|
|                                        | Outdoor station 008-01                                                                                                    |                    | LIST VIEW                                                                                                    |
|                                        | z.                                                                                                    |                    | 3                                                                                                    |
|                                        |                                                                                                    |                    | NO-NC-COM open time:(1-10s)                                                                                                    |
|                                        |                                                                                                    |                    | 5                                                                                                    |
|                                        |                                                                                                    |                    | Default lock                                                                                                    |
|                                        |                                                                                                    |                    | IP actuator v                                                                                                    |
|                                        | The subsection of the                                                                                                    |                    | IP actuator type                                                                                                    |
|                                        |                                                                                                    |                    | Power lock v                                                                                                    |
|                                        | M. Muster                                                                                                    |                    | IP actuator addr.                                                                                                    |
|                                        |                                                                                                    |                    | 1 Select IP actuator addr.                                                                                                    |
|                                        | Section 2 and a section of the section of the secti |                    | 1                                                                                                    |
|                                        |                                                                                                    |                    | Subsidiary lock                                                                                                    |
|                                        | ×                                                                                                    |                    | NO-NC-COM Y                                                                                                    |
|                                        | Settings                                                                                                    |                    | ♦ ✓ Save                                                                                                    |
|                                        |                                                                                                    |                    |                                                                                                    |
| HOME 🚳 🗟 SOS <table-cell></table-cell> |                                                                                                    | OOR ENTRY SYSTEM   |                                                                                                    |
| HOME 🚳 🖓 SOS 🕥 📘                       | Cutdoor station 008-01                                                                                                    | OOR ENTRY SYSTEM   | LIST VIEW                                                                                                    |
| Home 🗿 🖓 Sos 🕥 📗                       | Choose a device                                                                                                    | OOR ENTRY SYSTEM   | LIST VIEW<br>dc GND open time:(1-10s)                                                                                                    |
| HOME 🗿 😪 SOS 안 💂                       | Cutdoor station 008-01                                                                                                    | OOR ENTRY SYSTEM   | LIST VIEW<br>sk-GND open time:(1-10s)                                                                                                    |
| HOME 🗿 🖓 SOS 안 📕                       | Cutdoor station 008-01                                                                                                    | OOR ENTRY SYSTEM   | LIST VIEW<br>d-GND open time:(1-10s)                                                                                                    |
| HOME 🗿 🖓 SOS 🕥 📗                       | Cutdoor station 008-01<br>Choose a device<br>Dicok IPA 008-01<br>2                                                                                                    | OR ENTRY SYSTEM    | LIST VIEW<br>ch-GND open time:(1-10s)<br>2-NC-COM open time:(1-10s)                                                                                             |
| HOME 🚳 िद्ध SOS 🕥 💂                    | Cutdoor station 008 01 Choose a device 2 Bicck IPA 008 01                                                                                                    | DOR ENTRY SYSTEM   | LIST VIEW<br>ck-GND open time:(1-10a)<br>D-NC-COM open time:(1-10s)<br>fault look                                                                               |
| HOME 🗿 🖓 SOS 안 💂                       | Choose a device                                                                                                    | DOR ENTRY SYSTEM   | LIST VIEW ck-GND open time:(1-10s) DNC-COM open time:(1-10s) fault lock actuator v                                                                              |
| HOME 🗿 🖓 SOS 안 📕                       | Choose a device<br>Choose a device<br>Bicock IPA 008-01<br>2                                                                                                    | OR ENTRY SYSTEM    | LIST VIEW  P4-GND open time:(1-10s)  DNC-COM open time:(1-10s)  fault took  actuator  custor type                                                               |
| HOME 🗿 🖓 SOS 안 📕                       | Clutdoor station 008-01                                                                                                    | OR ENTRY SYSTEM    | LIST VIEW  SI-GND open time:(1-10s)  NC-COM open time:(1-10s)  Autil took  actuator werlook  werlook  v                                                         |
| HOME 🗿 🔒 SOS 안 💂                       | Cluddoor station 008 01 Choose a device 2 Block IPA 008-01 2 Cluddoor station 008 01 2 Cluddoor station 008 01 2 Cluddoor  | DOR ENTRY SYSTEM   | LIST VIEW Sk-GND open time (1-10s) ONC-COM open time (1-10s) fluit look actuator type wer look wer look                                                         |
| HOME I Pa SOS I I                      | Choose a device                                                                                                    | OR ENTRY SYSTEM    | LIST VIEW ck-GND open time:(1-10s)                                                                                                    |
| HOME 1 Pa SOS 1                        | Choose a device                                                                                                    | OOR ENTRY SYSTEM > | LIST VIEW  dx GND open time:(1-10s)  DNC-COM open time:(1-10s)  dualt lock  actuator type  wer lock  Select IP actuator addr.  actuator addr.                   |
| HOME O Ra SOS R I                      | Choose a device<br>Choose a device<br>Bicok IPA 008-01                                                                                                    | DOR ENTRY SYSTEM > | LIST VIEW  ck-GND open time:(1-10s)  >NC-COM open time:(1-10s)  fault lock  actuator wer lock  setuator type wer lock  Select IP actuator addr.  cabeidray lock |

# <sup>(2)</sup> Vertrouwd apparaat beheren

Als u de blokkering van de mini-buitenpost wilt deblokkeren, moet u het volgende controleren:

- De binnenpost en de buitenpost zijn ondertekend op het "Smart Access Point".
- De binnenpost is toegevoegd aan de lijst met vertrouwde apparaten op de mini-buitenpost .

Volg de onderstaande stappen om het vertrouwde apparaat toe te voegen.

[1] Scrol in het betreffende scherm van de mini-buitenpost naar beneden en klik op "Lijst met vertrouwde apparaten".

[2] Klik op "Vertr. app.toevoegen".

| Image: Conduct ratio   Image: Conduct ratio                                                                                                    | номе 🚯 🗟 sos 💽 🖡 🕎                       | < DOOR ENTRY SYSTEM >                            |                                                                           |
|----------------------------------------------------------------------------------------------------|------------------------------------------|--------------------------------------------------|---------------------------------------------------------------------------|
| Image: Setting and Setting and                                                                                              |                                          | Outdoor station 008-01                           | LIST VIEW                                                                 |
| Additional address > Door lock setting ><br>Time spectronization ><br>Lical fermase update ><br>Lical fermase update ><br>Lic |                                          | a                                                | HSE07-C_Digital_V1.04_20200616_PP_N32926                                  |
| Physical address     Dor lock setting   The synchronization   Design label   Design label     Define firmware update   Design label   Dor in the mane update     Define firmware update     Design label     Define firmware update     Define firmware update     Define firmware update     Define firmware update     Define firmware update     Define firmware update     Define firmware update     Define firmware update     Define firmware update     Define firmware update     Define firmware update        Define firmware update        Define firmware update        Define firmware update           Define firmware update                    Define firmware update                                                  Design label  Define firmware update   Define firmware update  Define firmware update  Define firmware update  Define firmware update  Define firmware update  Define f                                                                                                    |                                          | · · · ·                                          | Additional settings                                                       |
| Image: Solution of the set of the set of the                                                                                             |                                          |                                                  | Physical address                                                          |
| Image: set of the set of the set                                                                                              |                                          |                                                  | Door lock setting                                                         |
| Lift control     Lift control        Design tabel        Design tabel        Design tabel        Design tabel        Design tabel        Design tabel        Design tabel        Design tabel        Design tabel        Design tabel           Design tabel                    Design tabel <td></td> <td></td> <td>Time synchronization</td>                                                                                                    |                                          |                                                  | Time synchronization                                                      |
| Local fermare update   Settings     List of number of devices     Cudsor station 006 01     List of number devices     List of number devices     No Tustled devices     Add Instead devices     Add Instead devices     Add Instead devices     Add Instead devices     True this management software                                                                                                    |                                          | M. Maater                                        | Lift control >                                                            |
| Design label   Settings     Door Entry SYSTEM     Colline firmware update     List of trusted devices     Colline firmware update     List of trusted devices     Colline firmware update     List of trusted devices     Colline firmware update     List of trusted devices     Colline firmware update     Colline firmware update     List of trusted devices     Colline firmware update     Colline firmware update                                                                                                    |                                          |                                                  | Local firmware update                                                     |
| Colline firmware update     Settings     HOME     Colline firmware update     List of trusted devices     Colline firmware update     List of trusted devices     Colline firmware update     Colline firmware update     List of trusted devices     Colline firmware update     Colline firmware update     List of trusted devices     Colline firmware update     Colline firmware update     Colline firmuare update                                                                                                    |                                          |                                                  | Design label                                                              |
| Settings     HOME     Image: Control of the set of the set of the s                                                                                                    |                                          |                                                  | Online firmware update                                                    |
| HOME O ROS OS O LIST VIEW<br>CUIDOOR station 008-01<br>LIST VIEW<br>List of frusted devices<br>No trusted devices<br>No trusted devices 2<br>Trust this management software<br>Settings                                                                                                    |                                          | Settings                                         | List of trusted devices 1 >                                               |
| Cutdoor station 008-01       LIST VIEW         List of trusted devices       No trusted devices         No trusted device       Add trusted devices 2         Trust this management software       Trust this management software                                                                                                    |                                          |                                                  |                                                                           |
| List of trusted devices   No trusted devices   No trusted devices     Add trusted devices     Image: Contract of the second second s                                                                                                    | HOME 🗿 🖓 SOS 🕦 🛛                         | < DOOR ENTRY SYSTEM >                            |                                                                           |
| Settings Save                                                                                                    | Home 👩 🖓 sos 🕐 🖡                         | Cutdoor station 008-01                           | LIST VIEW                                                                 |
|                                                                                                    | HOME 👩 🔁 SOS <table-cell> 🖡</table-cell> | Cutdoor station 008-01      function     theorem | LIST VIEW List of trusted devices No trusted device Add trusted devices 2 |

- [3] Selecteer de aangewezen binnenposten voor de lijst met vertrouwde apparaten.
- [4] Klik op " $\sqrt{}$ " om te bevestigen.
- [5] [Optioneel] U moet de functie "Vertrouw deze managementsoftware" inschakelen als u deze buitenpost in geval van nood wilt deblokkeren.
- [6] Klik op "Opslaan".

| HOME 🚯 🖓 SOS 🕥           |                         |                                                                                                    |
|--------------------------|-------------------------|----------------------------------------------------------------------------------------------------|
|                          | Add trusted devices     |                                                                                                    |
| =                        |                         | LIST VIEW                                                                                                    |
|                          | Please select device    | sted devices                                                                                                    |
|                          |                         | d device                                                                                                    |
|                          | Building1               | a device                                                                                                    |
|                          | Public     Floor 4      |                                                                                                    |
|                          |                         |                                                                                                    |
|                          | E Floor 20              |                                                                                                    |
|                          | Building7     Building7 |                                                                                                    |
|                          | E Duildings             |                                                                                                    |
|                          | ⊞ □ Building333         |                                                                                                    |
|                          |                         |                                                                                                    |
|                          |                         |                                                                                                    |
|                          |                         |                                                                                                    |
|                          |                         |                                                                                                    |
|                          |                         |                                                                                                    |
|                          |                         | Add trusted devices                                                                                                    |
|                          |                         | this management software                                                                                                    |
|                          |                         |                                                                                                    |
|                          | × 4                     | ✓                                                                                                    |
|                          |                         | v Save                                                                                                    |
|                          |                         |                                                                                                    |
| HOME 🚯 🗟 SOS 🕥           | COOR ENTRY SYSTEM       |                                                                                                    |
| Home 📵 🖓 sos 🕅           | Culdoor station 008-01  | LIST VIEW                                                                                                    |
| HOME 🚳 Ra SOS 🕦          | Culdoor station 008-01  | List of frusted devices                                                                                                    |
| HOME 👩 🖓 SOS 안           | Cutdoor station 008 01  | LIST VIEW                                                                                                    |
| Home 👩 🖓 Sos 안           | Cutdoor station 008-01  | LIST VIEW<br>List of trusted devices<br>Outdoor station 008-01<br>101000CDE017783                                                                                                    |
| HOME 📵 🖓 SOS 안           | Cutdoor station 008-01  | LIST VIEW List of trusted devices Outdoor station 008-01 101000CDE017F33                                                                                                    |
| Home 👩 🖓 sos 안           | Cutdoor station 008-01  | List VIEW List of trusted devices Outdoor station 008-01 101000CDE017F33                                                                                                    |
| HOME 🚳 🖓 SOS 🕥           | Cutdoor station 008-01  | LIST VIEW List of trusted devices Outdoor station 008-01 101000CDE5017F33                                                                                                    |
| HOME 🚳 🖓 SOS 🕥           | Cutdoor station 008-01  | LIST VIEW List of trusted devices Outdoor station 008-01 101000CDE017F33                                                                                                    |
| HOME 🚳 🖓 SOS 안           | Culdoor station 008-01  | List of trusted devices List of trusted devices Outdoor station 008-01 101000CDE017F33                                                                                                    |
| HOME 🚳 🖓 SOS 안           | Culdoor station 008-01  | List of trusted devices<br>Cutdoor station 008-01<br>101000CDE017F33                                                                                                    |
| HOME 🚳 🖓 SOS 안           | Cutdoor station 008-01  | LIST VIEW List of trusted devices Outdoor station 008-01 101000CDE017F33                                                                                                    |
| HOME 🚳 🖓 SOS 안           | Cutdoor station 008-01  | LIST VIEW List of trusted devices Outdoor station 008-01 101000CDE017F33                                                                                                    |
| HOME 🚳 Ra SOS 안          | Cutdoor station 008-01  | LIST VIEW List of trusted devices Outdoor station 008-01 101000CDE017F33                                                                                                    |
| HOME 🚳 Ra SOS 안          | Cutdoor station 008-01  | LIST VIEW List of trusted devices Ourdoor station 008-01 101000CDE017F33                                                                                                    |
| HOME 🚳 🖓 SOS 🕦           | Cutdoor station 008-01  | List of trusted devices<br>List of trusted devices<br>Outdoor station 008-01<br>101000CDE017F33<br>Delete selected                                                                           |
| HOME 🚳 🖓 SOS 안           | Cutdoor station 008-01  | List view List of trusted devices Outdoor station 008-01 101000CDE017F33 Delete selected Delete all                                                                                          |
| HOME 🚳 Ra SOS <b>(</b> ) | Cutdoor station 008-01  | LIST VIEW Liist of trusted devices Outdoor station 008-01 101000CDE017F33 Delete selected Delete all Add trusted devices                                                                     |
| HOME 🚳 Ra SOS <b>(</b> ) | Culdoor station 008-01  | List of trusted devices          List of trusted devices         Outdoor station 008-01         101000CDE017F33                                                                              |
|                          | Culdoor station 008-01  | LIST VIEW List of trusted devices Outdoor station 008-01 101000CDE017F33 Delete selected Delete all Add trusted devices Trust this management software                                       |
|                          | Cutdoor station 008-01  | LIST VIEW List of trusted devices Outdoor station 008-01 101000CDE017F33 Delete selected Delete all Add trusted devices Trust this management software C C C C C C C C C C C C C C C C C C C |

#### 8.2.9 Firmware updaten

Klik op het configuratiescherm op "Buiten-/Binnenpost", "Buitenposten" en vervolgens op een mini-buitenpost om de instellingen te openen.

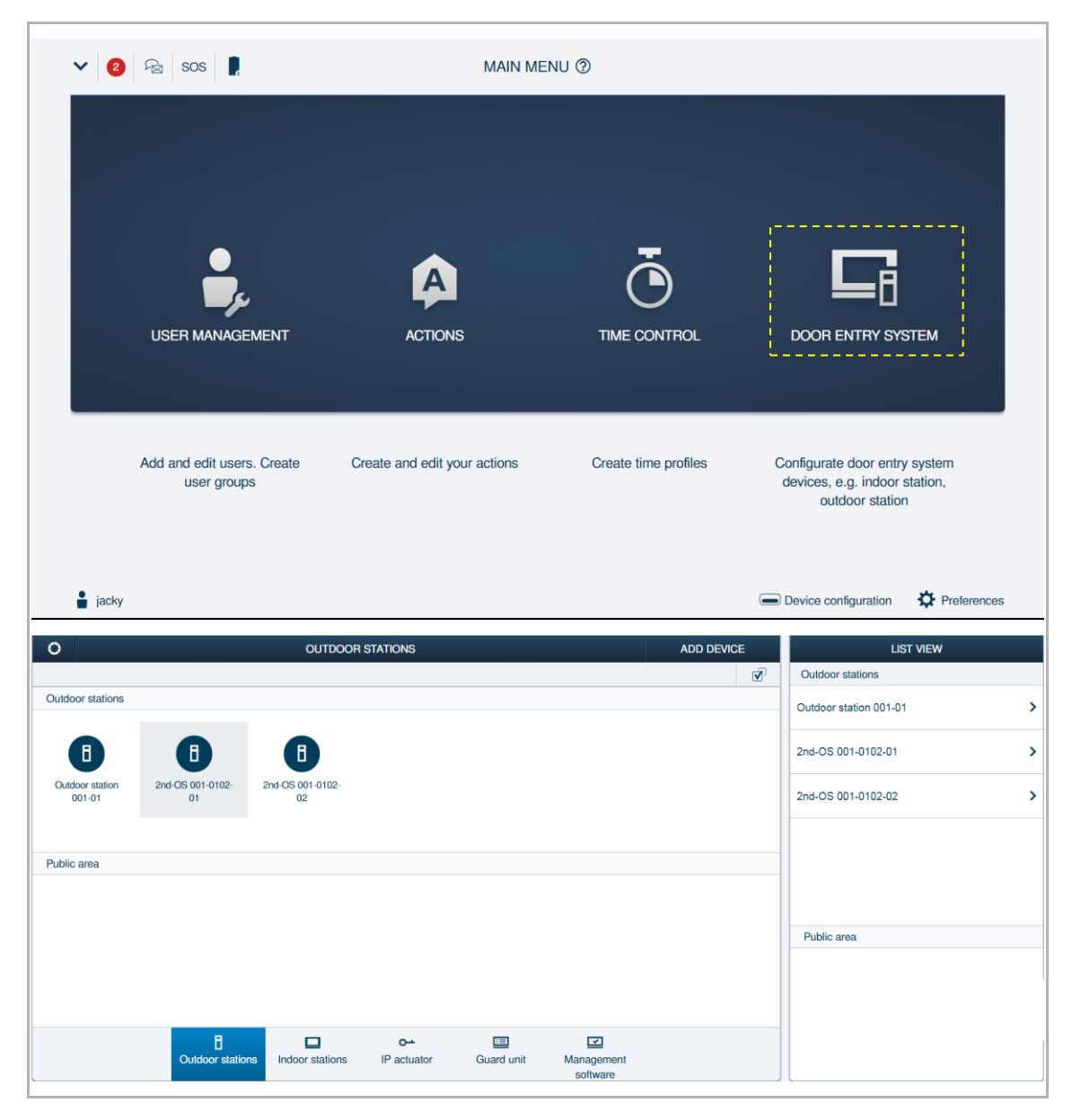

# Basisinformatie

| <b>≅</b> 2 | 2nd-OS 001-0102-01                                             | LIST VIEW              |
|------------|----------------------------------------------------------------|------------------------|
|            | 4                                                              | Device type 4          |
|            | <i></i>                                                        | Second-confirm station |
|            |                                                                | Physical addr. 5       |
|            |                                                                | Block No.: 1           |
|            |                                                                | Floor No.: 1           |
|            | 3                                                              | Room No.: 2            |
|            |                                                                | Device No.:            |
|            |                                                                |                        |
|            | M Multer                                                       | Version 7              |
|            |                                                                |                        |
|            |                                                                | Additional sattions    |
|            |                                                                | Production and the     |
|            |                                                                | Physical addr.         |
|            | 6                                                              | Door lock setting      |
|            | Settings                                                       | Time synchronization   |
|            |                                                                |                        |
| Nr.        | Functie                                                        |                        |
| 1          | Apparaat-ID                                                    |                        |
| 2          | Op het symbool klikken om terug te gaan naar het vorige scherm |                        |
| 3          | Overzicht buitenpost                                           |                        |
| 4          | Apparaattype van de buitenpost                                 |                        |
| 5          | Adres van de binnenpost weergeven                              |                        |
| 6          | Serienummer van de buitenpost weergeven                        |                        |
| 7          | Firmware van de buitenpost weergeven                           |                        |

# Meer instellingen

| =   | 2nd-OS 001-0102-01                                                                                                    | LIST V                   | /IEW             |   |
|-----|----------------------------------------------------------------------------------------------------|--------------------------|------------------|---|
|     |                                                                                                    | Serial No.:              |                  |   |
|     | <i></i>                                                                                                    | 101807A7F0209CD          |                  |   |
|     |                                                                                                    | Version                  |                  |   |
|     |                                                                                                    | HSE07-C_Digital_V0.04_20 | 191018_ES_N32926 |   |
|     |                                                                                                    | Additional settings      |                  |   |
|     |                                                                                                    | Physical addr.           | >                |   |
|     | and the second second sec | Door lock setting        | 2 >              |   |
|     | M. Bluefer                                                                                                    | Time synchronization     | 3 >              |   |
|     |                                                                                                    | Local firmware update    | 4 >              |   |
|     |                                                                                                    | Design label             | >                |   |
|     |                                                                                                    | Online firmware update   | 5 >              |   |
|     | يو<br>Settings                                                                                                    | List of trusted devices  | 6 >              |   |
| Nr. | Functie                                                                                                    |                          |                  | _ |
| 1   | Het fysieke adres van de buitenpost instellen.                                                                                                    |                          |                  |   |
| 2   | <sup>(1)</sup> Ontgrendelinstelling                                                                                                    |                          |                  |   |
| 3   | De tijdsynchronisatie met de managementsoftware in- of uitschakelen.                                                                                                    |                          |                  |   |
| 4   | Firmware-update via de lokale pc.                                                                                                    |                          |                  | _ |
| 5   | Firmware-update via de externe website.                                                                                                    |                          |                  |   |
| 6   | <sup>(2)</sup> Vertrouwde apparaten beheren                                                                                                    |                          |                  |   |

### <sup>(1)</sup> Ontgrendelinstelling

Volg de onderstaande stappen:

- [1] In het scherm van de buitenpost klikt u op "Inst. deurvergrendeling".
- [2] Stel het type blokkering in voor de blokkering. Dit kan worden ingesteld op "Lock-GND", "NO-NC-COM" of "IP-aktor".
- [3] Stel de deblokkeringstijd voor de blokkeringen in (1...10 seconden).
- [4] Klik op " $\sqrt{}$ " om op te slaan.

| HOME 👩 😼 SOS 🕦 📕 | C DOOR ENTRY SYSTEM        |                                                                                                    |
|------------------|----------------------------|----------------------------------------------------------------------------------------------------|
| HOME 🙆 🔂 SOS 🕥 県 | Cutdoor station 008-01     | LIST VIEW Device type Cutdoor station Physical address Block No.: 8 Device No.: 1 Serial No.: 101000CDE017F33 Version HSE07-C_Digital_V1.04_20200616_PP_N32926 Additional settings Bhuribal address |
| HOME 🚳 😪 SOS 💽 💂 | Settings COOR ENTRY SYSTEM | Physical address                                                                                                    |
| <b>□</b>         | Outdoor station 008-01     | LIST VIEW Lock-GND open time:(1-10s) 3 NO-NC-COM open time:(1-10s) 5 Default lock Lock-GND 2  Subsidiary lock NO-NC-COM                                                                             |
|                  | J.                         |                                                                                                    |

Als het type blokkering is ingesteld op "IP-aktor", volg dan de onderstaande stappen;

- [1] Klik op "Selecteer IP-aktoradres".
- [2] Selecteer de betreffende IP-aktor.
- [3] Klik op "Bevestigen".

| HOME 🚳 🗟 SOS 🕥 🖡                       | < DC                                                                                                    | OOR ENTRY SYSTEM   |                                                                                                    |
|----------------------------------------|----------------------------------------------------------------------------------------------------|--------------------|----------------------------------------------------------------------------------------------------|
|                                        | Outdoor station 008-01                                                                                                    |                    | LIST VIEW                                                                                                    |
|                                        | z.                                                                                                    |                    | 3                                                                                                    |
|                                        |                                                                                                    |                    | NO-NC-COM open time:(1-10s)                                                                                                    |
|                                        |                                                                                                    |                    | 5                                                                                                    |
|                                        |                                                                                                    |                    | Default lock                                                                                                    |
|                                        |                                                                                                    |                    | IP actuator v                                                                                                    |
|                                        | The subsection of the                                                                                                    |                    | IP actuator type                                                                                                    |
|                                        |                                                                                                    |                    | Power lock v                                                                                                    |
|                                        | M. Muster                                                                                                    |                    | IP actuator addr.                                                                                                    |
|                                        |                                                                                                    |                    | 1 Select IP actuator addr.                                                                                                    |
|                                        | Section 2 and a section of the section of the secti |                    | 1                                                                                                    |
|                                        |                                                                                                    |                    | Subsidiary lock                                                                                                    |
|                                        | ×                                                                                                    |                    | NO-NC-COM Y                                                                                                    |
|                                        | Settings                                                                                                    |                    | ♦ ✓ Save                                                                                                    |
|                                        |                                                                                                    |                    |                                                                                                    |
| HOME 🚳 🗟 SOS <table-cell></table-cell> |                                                                                                    | OOR ENTRY SYSTEM   |                                                                                                    |
| HOME 🚳 🖓 SOS 🕥 📘                       | Cutdoor station 008-01                                                                                                    | OOR ENTRY SYSTEM   | LIST VIEW                                                                                                    |
| Home 🗿 🖓 Sos 🕥 📗                       | Choose a device                                                                                                    | OOR ENTRY SYSTEM   | LIST VIEW<br>dc GND open time:(1-10s)                                                                                                    |
| HOME 🗿 😪 SOS 안 💂                       | Cutdoor station 008-01                                                                                                    | OOR ENTRY SYSTEM   | LIST VIEW<br>sk-GND open time:(1-10s)                                                                                                    |
| HOME 🗿 🖓 SOS 안 📕                       | Cutdoor station 008-01                                                                                                    | OOR ENTRY SYSTEM   | LIST VIEW<br>d-GND open time:(1-10s)                                                                                                    |
| HOME 🗿 🖓 SOS 🕥 📗                       | Cutdoor station 008-01<br>Choose a device<br>Dicok IPA 008-01<br>2                                                                                                    | OOR ENTRY SYSTEM   | LIST VIEW<br>ch-GND open time:(1-10s)<br>2-NC-COM open time:(1-10s)                                                                                             |
| HOME 🚳 िद्ध SOS 🕥 💂                    | Cutdoor station 008 01 Choose a device 2 Bicck IPA 008 01                                                                                                    | DOR ENTRY SYSTEM   | LIST VIEW<br>ck-GND open time:(1-10a)<br>D-NC-COM open time:(1-10s)<br>fault look                                                                               |
| HOME 🗿 😪 SOS 안 💂                       | Choose a device                                                                                                    | DOR ENTRY SYSTEM   | LIST VIEW ck-GND open time:(1-10s) DNC-COM open time:(1-10s) fault lock actuator v                                                                              |
| HOME 🗿 🖓 SOS 안 📕                       | Choose a device<br>Choose a device<br>Bicock IPA 008-01<br>2                                                                                                    | OR ENTRY SYSTEM    | LIST VIEW  P4-GND open time:(1-10s)  DNC-COM open time:(1-10s)  fault took  actuator  custor type                                                               |
| HOME 🗿 🖓 SOS 안 📕                       | Clutdoor station 008-01                                                                                                    | OR ENTRY SYSTEM    | LIST VIEW  SI-GND open time:(1-10s)  NC-COM open time:(1-10s)  Autil took  actuator werlook  werlook  v                                                         |
| HOME 🗿 🔒 SOS 안 💂                       | Cluddoor station 008 01 Choose a device 2 Block IPA 008-01 2 Cluddoor station 008 01 2 Cluddoor station 008 01 2 Cluddoor  | DOR ENTRY SYSTEM   | LIST VIEW Sk-GND open time (1-10s) ONC-COM open time (1-10s) fluit look actuator type wer look wer look                                                         |
| HOME I Pa SOS I I                      | Choose a device                                                                                                    | OR ENTRY SYSTEM    | LIST VIEW ck-GND open time:(1-10s)                                                                                                    |
| HOME 1 Pa SOS 1                        | Choose a device                                                                                                    | OOR ENTRY SYSTEM > | LIST VIEW  dx GND open time:(1-10s)  DNC-COM open time:(1-10s)  dualt lock  actuator type  wer lock  Select IP actuator addr.  actuator addr.                   |
| HOME 1 Pa SOS 1                        | Choose a device<br>Choose a device<br>Bicok IPA 008-01                                                                                                    | DOR ENTRY SYSTEM > | LIST VIEW  ck-GND open time:(1-10s)  >NC-COM open time:(1-10s)  fault lock  actuator wer lock  setuator type wer lock  Select IP actuator addr.  cabeidray lock |
# <sup>(2)</sup> Vertrouwd apparaat beheren

Als u de blokkering van de mini-buitenpost wilt deblokkeren, moet u het volgende controleren:

- De binnenpost en de buitenpost zijn ondertekend op het "Smart Access Point".
- De binnenpost is toegevoegd aan de lijst met vertrouwde apparaten op de mini-buitenpost .

Volg de onderstaande stappen om het vertrouwde apparaat toe te voegen.

[1] Scrol in het betreffende scherm van de mini-buitenpost naar beneden en klik op "Lijst met vertrouwde apparaten".

[2] Klik op "Vertr. app.toevoegen".

| Image: Conduct ratio   Image: Conduct ratio                                                                                                    | номе 🚯 🗟 sos 💽 🖡 🕎                       | < DOOR ENTRY SYSTEM >  |                                                                           |
|----------------------------------------------------------------------------------------------------|------------------------------------------|------------------------|---------------------------------------------------------------------------|
| Image: Setting and Setting and                                                                                              |                                          | Outdoor station 008-01 | LIST VIEW                                                                 |
| Additional address > Door lock setting ><br>Time spectronization ><br>Lical fermase update ><br>Lical fermase update ><br>Lic |                                          | a                      | HSE07-C_Digital_V1.04_20200616_PP_N32926                                  |
| Physical address     Dor lock setting   The synchronization   Design label   Design label     Define firmware update   Design label   Dor in the mane update     Define firmware update     Design label     Define firmware update     Define firmware update     Define firmware update     Define firmware update     Define firmware update     Define firmware update     Define firmware update     Define firmware update     Define firmware update     Define firmware update     Define firmware update        Define firmware update     Define firmware update        Define firmware update        Define firmware update        Define firmware update                    Define firmware update                                            Define firmware update   Define firmware update   Define firmware update   Define firmware update  Define firmware update   Define firmware update  Define firmware update<                                                                                                    |                                          | · · · ·                | Additional settings                                                       |
| Image: Solution of the set of the set of the                                                                                             |                                          |                        | Physical address                                                          |
| Image: set of the set of the set                                                                                              |                                          |                        | Door lock setting                                                         |
| Lift control     Lift control        Design tabel        Design tabel        Design tabel        Design tabel        Design tabel        Design tabel        Design tabel        Design tabel        Design tabel        Design tabel           Design tabel                    Design tabel <td></td> <td></td> <td>Time synchronization</td>                                                                                                    |                                          |                        | Time synchronization                                                      |
| Local fermare update   Settings     List of number of devices     Cudsor station 006 01     List of number devices     List of number devices     No Tustled devices     Add Instead devices     Add Instead devices     Add Instead devices     Add Instead devices     True this management software                                                                                                    |                                          | M. Maater              | Lift control >                                                            |
| Design label   Settings     Door Entry SYSTEM     Colline firmware update     List of trusted devices     Colline firmware update     List of trusted devices     Colline firmware update     List of trusted devices     Colline firmware update     List of trusted devices     Colline firmware update     Colline firmware update     List of trusted devices     Colline firmware update     Colline firmware update                                                                                                    |                                          |                        | Local firmware update                                                     |
| Colline firmware update     Settings     HOME     Colline firmware update     List of trusted devices     Colline firmware update     List of trusted devices     Colline firmware update     Colline firmware update     List of trusted devices     Colline firmware update     Colline firmware update     List of trusted devices     Colline firmware update     Colline firmware update     Colline firmuare update                                                                                                    |                                          |                        | Design label                                                              |
| Settings     HOME     Image: Control of the set of the set of the s                                                                                                    |                                          |                        | Online firmware update                                                    |
| HOME O ROS OS O LIST VIEW<br>CUIDOOR station 008-01<br>LIST VIEW<br>List of frusted devices<br>No trusted devices<br>No trusted devices 2<br>Trust this management software<br>Settings                                                                                                    |                                          | Settings               | List of trusted devices 1 >                                               |
| Cutdoor station 008-01       LIST VIEW         List of trusted devices       No trusted devices         No trusted device       Add trusted devices 2         Trust this management software       Trust this management software                                                                                                    |                                          |                        |                                                                           |
| List of trusted devices   No trusted devices   No trusted devices     Add trusted devices     Image: Contract of the second second s                                                                                                    | HOME 🗿 🖓 SOS 🕦 🛛                         | < DOOR ENTRY SYSTEM >  |                                                                           |
| Settings Save                                                                                                    | Home 👩 🖓 sos 🕐 🖡                         | Cutdoor station 008-01 | LIST VIEW                                                                 |
|                                                                                                    | HOME 👩 🔁 SOS <table-cell> 🖡</table-cell> | Cutdoor station 008-01 | LIST VIEW List of trusted devices No trusted device Add trusted devices 2 |

- [3] Selecteer de aangewezen binnenposten voor de lijst met vertrouwde apparaten.
- [4] Klik op " $\sqrt{}$ " om te bevestigen.
- [5] [Optioneel] U moet de functie "Vertrouw deze managementsoftware" inschakelen als u deze buitenpost in geval van nood wilt deblokkeren.
- [6] Klik op "Opslaan".

| HOME 🚯 🖓 SOS 🕥                          |                                                                                                    |                                                                                                    |
|-----------------------------------------|----------------------------------------------------------------------------------------------------|----------------------------------------------------------------------------------------------------|
|                                         | Add trusted devices                                                                                                    |                                                                                                    |
| =                                       |                                                                                                    | LIST VIEW                                                                                                    |
|                                         | Please select device                                                                                                    | sted devices                                                                                                    |
|                                         |                                                                                                    | d device                                                                                                    |
|                                         | Building1                                                                                                    | d device                                                                                                    |
|                                         | U Public                                                                                                    |                                                                                                    |
|                                         |                                                                                                    |                                                                                                    |
|                                         | 🗄 🗌 Floor 20                                                                                                    |                                                                                                    |
|                                         | Building7                                                                                                    |                                                                                                    |
|                                         | ± ✓ Building8 3                                                                                                    |                                                                                                    |
|                                         |                                                                                                    |                                                                                                    |
|                                         |                                                                                                    |                                                                                                    |
|                                         |                                                                                                    |                                                                                                    |
|                                         |                                                                                                    |                                                                                                    |
|                                         |                                                                                                    |                                                                                                    |
|                                         |                                                                                                    |                                                                                                    |
|                                         |                                                                                                    | Add trusted devices                                                                                                    |
|                                         |                                                                                                    | this management software                                                                                                    |
|                                         |                                                                                                    |                                                                                                    |
|                                         | × / /                                                                                                    |                                                                                                    |
|                                         | × 4 ¥                                                                                                    | ✓ Save                                                                                                    |
|                                         |                                                                                                    |                                                                                                    |
|                                         |                                                                                                    |                                                                                                    |
| HOME 👩 🗟 SOS 🕥 🚺                        | C DOOR ENTRY SYSTEM                                                                                                    |                                                                                                    |
| HOME 👩 🗟 SOS 🕥                          | OUIdoor station 008-01                                                                                                    | LIST VIEW                                                                                                    |
| Home 👩 🖓 Sos 🕥                          | Ouldoor station 008-01                                                                                                    | LIST VIEW                                                                                                    |
| HOME 🚳 🖓 SOS 👚                          | Ouldoor station 008-01                                                                                                    | LIST VIEW List of trusted devices Outdoor station 008-01                                                                                                    |
| HOME 🚳 🖓 SOS 🕦                          | Outdoor station 008-01                                                                                                    | LIST VIEW List of trusted devices Outdoor station 008-01 101000CDE017F33                                                                                                    |
| HOME 🗿 🖓 SOS 🕦                          | OUtdoor station 008-01                                                                                                    | LIST VIEW List of trusted devices Outdoor station 008-01 101000CDE017F33                                                                                                    |
| HOME 🗿 🖓 SOS 🕦                          | DOOR ENTRY SYSTEM > Cutdoor station 008-01                                                                                                    | LIST VIEW List of trusted devices Outdoor station 008-01 101000CDE017F33                                                                                                    |
| HOME 🚳 Ra SOS 안                         | Cutdoor station 008-01                                                                                                    | List of trusted devices<br>Outdoor station 008-01<br>101000CDE017F33                                                                                                    |
| HOME 🚳 Ra SOS 🕥                         | OUtdoor station 008-01                                                                                                    | LIST VIEW List of trusted devices Outdoor station 008-01 101000CDE017F33                                                                                                    |
| HOME 🚯 Ra SOS 🕥                         | Cutdoor station 008-01  Cutdoor station 008-01  Cutdo | LIST VIEW List of trusted devices Outdoor station 008-01 101000CDE017F33                                                                                                    |
| HOME 🚳 🖓 SOS 안                          | ODOR ENTRY SYSTEM     >                                                                                                    | LIST VIEW List of Irusted devices Outdoor station 008-01 101000CDE017F33                                                                                                    |
| HOME 🚯 Ra SOS <table-cell></table-cell> | OUCCOR ENTRY SYSTEM     >                                                                                                    | LIST VIEW List of trusted devices Outdoor station 008-01 101000CDE017F33                                                                                                    |
| HOME 🚳 🖓 SOS 안                          | ODOR ENTRY SYSTEM     >                                                                                                    | LIST VIEW List of trusted devices Outdoor station 008-01 101000CDE017F33                                                                                                    |
| HOME 🗿 😪 SOS 안                          | CUIDOOR ENTRY SYSTEM >                                                                                                    | LIST VIEW List of trusted devices Outdoor station 008-01 101000CDE017F33                                                                                                    |
| HOME 🗿 🖓 SOS                            | COOR ENTRY SYSTEM >                                                                                                    | LIST VIEW List of Inusted devices Outdoor station 008-01 101000CDE017F33                                                                                                    |
|                                         | Coorentry system                                                                                                    | LIST VIEW List of Inusted devices Outdoor station 008-01 101000CDE017F33 Delete selected                                                                                                    |
|                                         | Counternation control                                                                                                    | LIST VIEW List of Irusted devices Outdoor station 008-01 101000CDE017F33 Delete selected Delete all                                                                                                    |
|                                         | Coore entrey system                                                                                                    | LIST VIEW List of Inusted devices Outdoor station 008-01 101000CDE017F33 Delete selected Delete all Add trusted devices                                                                                                |
|                                         | Image: Constant system                                                                                                    | LIST VIEW List of trusted devices Outdoor station 008-01 101000CDE017F33 Delete selected Delete all Add trusted devices Trust this management software                                                                 |
|                                         | CUISOOR ENTRY SYSTEM >                                                                                                    | LIST VIEW List of trusted devices Outdoor station 008-01 101000CDE017F33 Delete selected Delete all Add trusted devices Trust this management software                                                                 |
|                                         | Coor entrey system   Control entres system                                                                                                    | List of Invasted devices         Outdoor station 008-01         101000CDE017F33         Delete selected         Delete all         Add trusted devices         Trust this management software         6         V Szvo |

# 8.3 Kaartmanagement

Het hoofdstuk is van toepassing op de mini-buitenpost met geïntegreerde ID-kaartlezer.

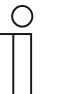

# Opmerking

Aanbevolen wordt om ID-kaarten alleen te maken en te onderhouden met behulp van de lokale buitenpost of managementsoftware.

### 1. Kaartmanagement op lokale buitenpost

### Programmeren

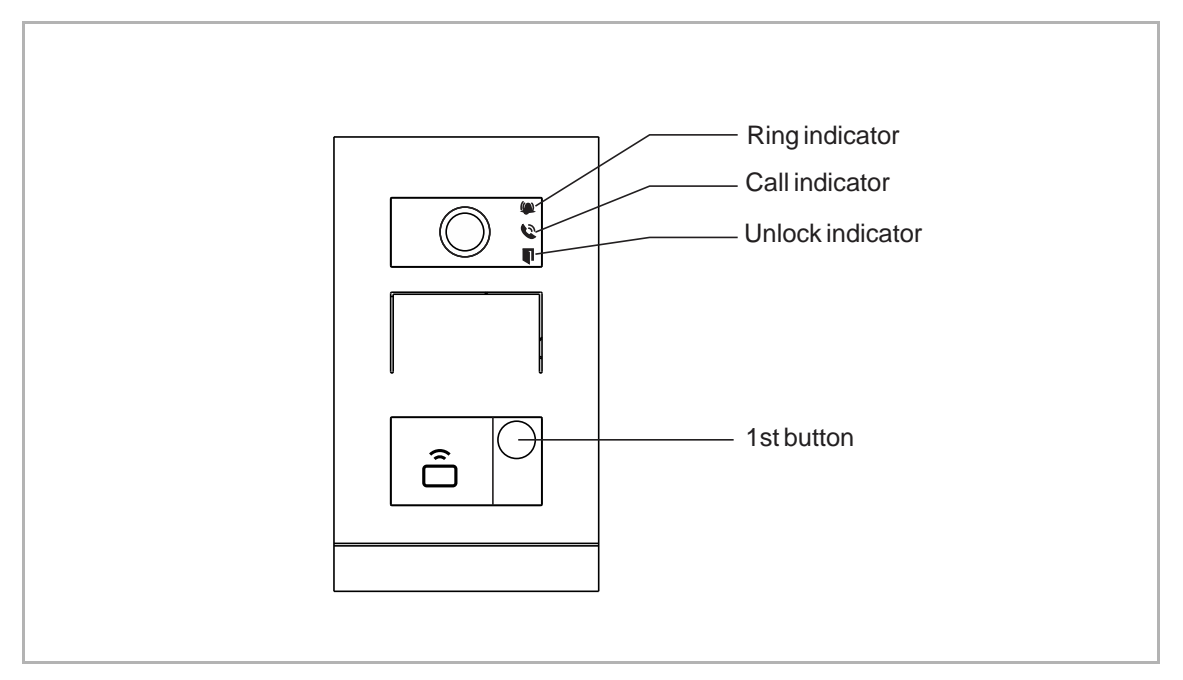

### Status starten

Wanneer het apparaat de eerste keer wordt ingeschakeld, knipperen alle 3 de indicaties in rood, oranje en groen.

### Admin-kaart maken

De eerste kaart die binnen 60 seconden na het inschakelen van het apparaat wordt getoond, is de admin-kaart.

| Functie           | Actie          | Deblokkeringsindicatie |
|-------------------|----------------|------------------------|
| Admin-kaart maken | Kaart 1x tonen | Groen                  |

# Instellingen openen

Toon in stand-by eenmaal de admin-kaart om de instellingen te openen.

| Functie             | Actie                | Deblokkeringsindicatie |
|---------------------|----------------------|------------------------|
| Instellingen openen | Admin-kaart 1x tonen | Oranje                 |

Ingebruikname

|                             |                             | <b>-</b> · · · · · · · |
|-----------------------------|-----------------------------|------------------------|
| Functie                     | Actie                       | Deblokkeringsindicatie |
| Gebruiker aanmaken          | Admin-kaart 1x tonen        | Oranje knippert 1x     |
|                             | Gebruikerskaart 1x tonen    | Groen                  |
| Gebruiker verwijderen       | Admin-kaart 2x tonen        | Oranje knippert 2x     |
|                             | Gebruikerskaart 1x tonen    | Groen                  |
| Nieuwe admin aanmaken       | Admin-kaart 3x tonen        | Oranje knippert 3x     |
|                             | Nieuwe admin-kaart 1x tonen | Groen                  |
| Admin verwijderen           | Admin-kaart 4x tonen        | Oranje knippert 4x     |
|                             | Andere admin-kaart 1x tonen | Groen                  |
|                             | Admin-kaart 5x tonen        | Oranje knippert snel   |
| Alle gebruikers verwijderen | Admin-kaart 1x tonen        | Groen                  |

Na het openen van de instellingen kunnen de volgende functies worden ingesteld.

Tijdens de instelling dezelfde admin-kaart tonen.

| Functie Activ                       | e                                                           | Deblokkeringsindicatie |
|-------------------------------------|-------------------------------------------------------------|------------------------|
| Instellingen afsluiten kaar<br>seco | nin-kaart 1x tonen of geen<br>rten tonen binnen 15<br>onden |                        |

| Functie       | Actie                               | Deblokkeringsindicatie |
|---------------|-------------------------------------|------------------------|
| Een deur open | Toon de aangemaakte<br>sleutelkaart | Groen                  |

# Specificatie ID-kaart

| Gebruiksfrequentie | Standaard                                           |
|--------------------|-----------------------------------------------------|
| 125KHz             | EM4100, EM4205, EM4305, EM4450, TK4100, T5567/T5577 |

### **Specificatie IC-kaart**

| Bedrijfsfrequentie | 13,56 MHz                                  |
|--------------------|--------------------------------------------|
| Standaard          | ISO 14443A                                 |
| Supportkaart       | Mifare one S50/S70, Mifare desfire EV1/EV2 |
| Uitgangsformaat    | Wiegand 26/34 bit                          |

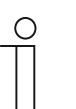

# Opmerking

Een mini-buitenpost ondersteunt maximaal 64 ID-kaarten. Een mini-buitenpost ondersteunt maximaal 64 IC-kaarten. 2. Kaartmanagement in managementsoftware

Zie de producthandleiding "Managementsoftware" voor meer informatie.

### 8.4 Voorinstellingen herstellen

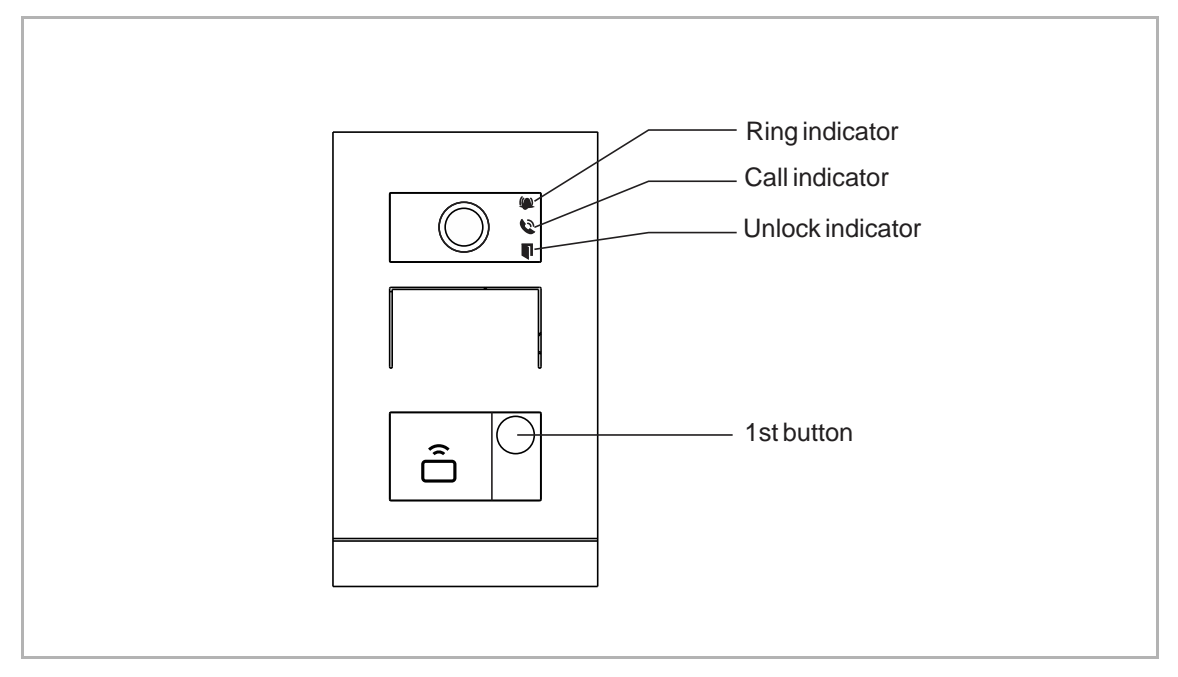

Volg de onderstaande stappen:

- [1] Schakel het apparaat in en wacht totdat de 3 ledindicaties niet meer branden.
- [2] Druk vervolgens 3 seconden binnen 30 seconden op de 1e toets totdat de 3 ledindicaties tegelijkertijd groen knipperen waarmee wordt aangegeven dat het apparaat zich in de configuratiemodus bevindt.
- [3] Druk de 1e toets 10 seconden in totdat de 3 ledindicaties doven.
- [4] Het apparaat start automatisch opnieuw op en de deblokkeringsindicatie knippert herhaaldelijk rood, groen en oranje.

# 9 Cyberveiligheid

# 9.1 Disclaimer

Deze producten moet worden aangesloten op een veilig netwerk om informatie en gegevens te communiceren via een netwerkinterface. Uitsluitend de klant is verantwoordelijk voor de totstandbrenging een veilige verbinding tussen het product en het netwerk van de klant of een ander netwerk (als dat het geval is) en om passende maatregelen te nemen en te onderhouden (zoals, maar niet beperkt tot, de installatie van firewalls, de toepassing van verificatiemaatregelen, de versleuteling van gegevens, de installatie van antivirusprogramma's etc.) om het product, het netwerk, het systeem en de interfaces ervan te beschermen tegen elke vorm van inbreuken op de beveiliging, ongeoorloofde toegang, interferentie, binnendringen, lekken en/of diefstal van gegevens of informatie. ABB en de bijbehorende organisaties zijn niet aansprakelijk voor schade en/of verlies in verband met dergelijke veiligheidsgebreken, ongeoorloofde toegang, interferentie, binnendringing, lekkage en/of diefstal van gegevens of informatie.

Hoewel ABB voor functiecontroles van de producten en updates aanbiedt, dient u uw eigen testprogramma in te stellen voor productupdates of andere belangrijke systeemupdates (met inbegrip van, maar niet beperkt tot, codewijzigingen, wijzigingen in configuratiebestanden, software-updates of patches van derden, hardwarewijzigingen etc.) om er zeker van te zijn dat de door u geïmplementeerde veiligheidsmaatregelen niet worden beperkt en de systeemfunctionaliteit in uw omgeving voldoet aan de verwachtingen.

# 9.2 Prestaties en service

### **Netwerkprestaties**

| Туре     | Waarde                         |
|----------|--------------------------------|
| Ethernet | 24 Mbps (37.449 pakketten/sec) |
| ARP      | 12 Mbps (18.724 pakketten/sec) |
| ICMP     | 22 Mbps (34.328 pakketten/sec) |
| IP       | 22 Mbps (34.328 pakketten/sec) |

# Poort en service

| Poort | Service | Doel                                                                 |
|-------|---------|----------------------------------------------------------------------|
| 5070  | UDP     | Voor de SIP-client.                                                  |
| 7777  | TCP/UDP | Voor het apparaatmanagement.                                         |
| 10777 | TLS     | Veilig kanaal voor het apparaatmanagement                            |
| 7005  | ТСР     | Voor de connectiviteitsdetectie wanneer deze functie geactiveerd is. |
| 8887  | ТСР     | Voor de firmware-update.                                             |

# 9.3 Richtlijn voor opstelling

Standaard moeten alle apparaten in de veiligheidsmodus werken. Alle apparaten in een systeem moeten in de inbedrijfsstellingsfase worden ondertekend door de openbare CA. Normaal werkt de managementsoftware als CA.

Aanbevolen wordt om deze compatibele modus alleen te gebruiken wanneer het apparaat moet communiceren met producten van de vorige generatie. In deze modus wordt de gegevensoverdracht tussen apparaten niet versleuteld, wat kan leiden tot het lekken van gegevens en het risico van een aanval.

Wanneer de gebruiker besluit het apparaat uit het systeem te verwijderen, moet de gebruiker het apparaat resetten naar de fabrieksinstelling om alle configuratiegegevens en gevoelige gegevens uit het apparaat te verwijderen. Dit voorkomt het lekken van gevoelige gegevens.

Aanbevolen wordt om een "MAC-filter" en een "Rate limiter" in de schakelaar toe te passen om een DOS-aanval te voorkomen.

### 9.4 Update

Het apparaat ondersteunt firmware-updates via de managementsoftware, een bestandshandtekening wordt gebruikt om de verificatie en integriteit van de firmware te controleren.

### 9.5 Back-up/herstel

Geen.

# 9.6 Oplossing voor malwarepreventie

Het apparaat is niet gevoelig voor malware, omdat de aangepaste code niet op het systeem kan worden uitgevoerd. De enige manier om de software te updaten is via firmware-updates. Alleen firmware die door ABB is ondertekend, kan worden geaccepteerd.

# 10 Opmerkingen

We behouden ons het recht voor om te allen tijde technische wijzigingen aan te brengen, evenals wijzigingen in de inhoud van dit document zonder voorafgaande kennisgeving.

De gedetailleerde specificaties die op het moment van bestellen zijn overeengekomen, zijn van toepassing op alle bestellingen. ABB aanvaardt geen verantwoordelijkheid voor mogelijke fouten of onvolledigheden in dit document.

We behouden ons alle rechten op dit document en de daarin opgenomen onderwerpen en illustraties. Het document en de inhoud ervan, of uittreksels daarvan, mogen niet worden gereproduceerd, overgedragen of hergebruikt door derden zonder voorafgaande schriftelijke toestemming van ABB.

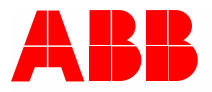

Contact us

ABB Xiamen Smart Technology Co., Ltd. No. 881, FangShanXiEr Road, Xiang'An Industrial Area, Torch Hi-Tech Industrial Development Zone, Xiamen Tel: +86 592 295 9000 Fax: +86 592 562 5072

www.abb.com

Approvals and Compliances

#### Notice

We reserve the right to at all times make technical changes as well as changes to the contents of this document without prior notice. The detailed specifications agreed upon apply for orders. ABB accepts no responsibility for possible errors or incompleteness in this document.

We reserve all rights to this document and the topics and illustrations contained therein. The document and its contents, or extracts thereof, must not be reproduced, transmitted or reused by third parties without prior written consent by ABB.